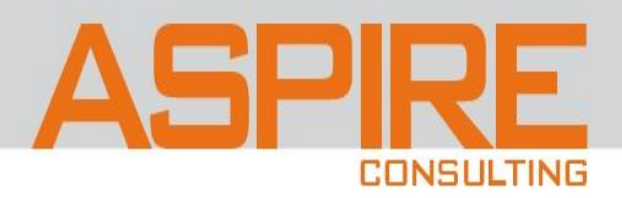

# **Aspire Consulting**

## Analysis Reporting for Beginners

Presented by: Rob Scarborough Robert.Scarborough@astresconsulting.com July 14, 2023

# **Analysis Reporting for Beginners**

### Introduction

#### **Session Description:**

You have been provided the necessary access to run/build queries in Oracle Cloud:

- a. What do I do next?
- b. How do I run queries?
- c. How do I build queries?
- d. What is the data source for the query?

Let's answer these questions and more for an introductory session on Oracle Cloud's Report and Analytics.

#### Target Audience:

- Business Analysts
- Application Developers

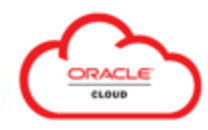

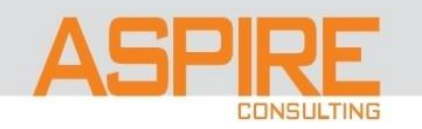

# **Analysis Reporting for Beginners**

### Intro to Reports & Analytics

- Navigation
- BI Composer
- Catalog
- How to Run Analyses (Queries)
- Security Access

### Intro to Subject Areas

- Definition
- Primary Navigation (Application)
- Historical Reporting
- Subject Area to Table Mapping
- Components of Subject Areas

### **HCM Demo**

- Navigation
- Catalog
- BI Composer
- Modify Analysis (Query)
- OTBI Help

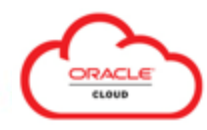

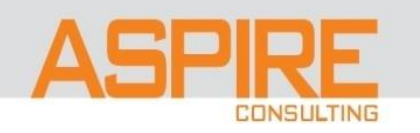

# Intro to Reports and Analytics

### Navigator: Apps

| $\leftarrow$              |                          | Show More                              |  |  |  |  |
|---------------------------|--------------------------|----------------------------------------|--|--|--|--|
| Supply Chain Planning     |                          | ~                                      |  |  |  |  |
| Cash Management           |                          | ~                                      |  |  |  |  |
| Fixed Assets              | ~                        |                                        |  |  |  |  |
| Academics                 | Academics                |                                        |  |  |  |  |
| Academic Tools            |                          | ~                                      |  |  |  |  |
| My Enterprise             |                          | ~                                      |  |  |  |  |
| Tools                     |                          | ^                                      |  |  |  |  |
| Set Preferences           | Announcements            | Alerts Composer                        |  |  |  |  |
| Deep Links                | Developer Connect        | Approvals                              |  |  |  |  |
| 문학 Spaces                 | ိုထို၊ Contact Search    | Reports and Analytics                  |  |  |  |  |
| Scheduled Processes       | Security Console         | Sales and Service Access<br>Management |  |  |  |  |
| ☐☐ File Import and Export | Audit Reports            | SmartText                              |  |  |  |  |
| Transaction Console       | Notification Preferences | Collaboration Messaging                |  |  |  |  |
| Data Visualization        |                          |                                        |  |  |  |  |

### Tools > Reports and Analytics

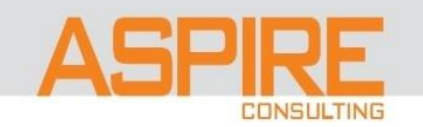

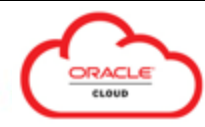

# Intro to Reports and Analytics

### BI Composer:

| = VISION                                                                                                    | 오 습 ☆ ᄆ 🕫 👰                                                  |
|----------------------------------------------------------------------------------------------------|--------------------------------------------------------------|
| Reports and Analytics ⑦                                                                                                    | Browse Catalog                                               |
| All Folders >>                                                                                                    |                                                              |
| Filter All types My Folders Clear Filters                                                                                  |                                                              |
| Create V                                                                                                    | Sort By Last Updated Date 🗸 🔺 🔻                              |
| Demo - Health and Safety     /shared/Custom/HCM/HCM Other Reports/Workforce Management     Sample Health and Safety Report | Created By Betty Anderson<br>Last Updated By 1/21/22 1:21 PM |
|                                                                                                    |                                                              |

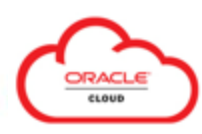

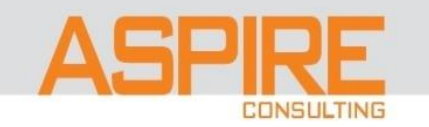

# **Intro Reports and Analytics**

### Analysis Editor (OTBI - Oracle Transactional Business Intelligence ):

|                                | -                      |            |                                                                  |                     |                   |                      |                                             |            | 0 ^ ~ <del>D</del> @ @                  |
|--------------------------------|------------------------|------------|------------------------------------------------------------------|---------------------|-------------------|----------------------|---------------------------------------------|------------|-----------------------------------------|
| 🔲 🍡 Launch Pad                 |                        | × 🖸        | Reports and Analytics - Oracle Fu 🗙 🔽                            | Oracle Transaction  | al Business Int 🗙 |                      |                                             | - 0 >      | , – – – – – – – – – – – – – – – – – – – |
| $\leftarrow$ C $\bigcirc$ http | ps:// <b>fa-euth</b> - | -dev95-saa | sfademo1.ds-fa.oraclepdemos.com/analy                            | tics/saw.dll?       | log               | AN tì                | 0 4 6 %                                     | 🗊 … 🚺      |                                         |
| Catalog                        |                        |            |                                                                  |                     | <b>4</b> /        | Alerts! Home Catalog | Favorites 🗸 Dashboards 🗸 Create             | 🚽 Open 🚽 🧧 | C Browse Catalog                        |
| User View 👻 📲 b 👻              | 9 in 🖿                 | ् ⊞ ▼      | ₿∕₽▼ ♂▼ X 🖡 🖥                                                    | Location /M F       | olders            |                      | Analysis and Interactive Reporting Analysis | ms @       |                                         |
| ⊿ Folders                      | En ita                 | Type All   | ▼ Sort Name A-Z                                                  | v □ s ov            | w More Details    |                      | Dashboard                                   |            |                                         |
| My Folders                     |                        |            | _internals Last Modified 1/21/22 8:20 AM                         | 1 Owner Curti: F    | Feitty            |                      | T Filter                                    | î          | · · · · · · · · · · · · · · · · · · ·   |
| Snared Folders                 |                        |            | Delivers Last Modified 4/18/23 7:02 AM<br>Expand More ▼          | Owner Curtis Feit   | itty              |                      | Condition                                   |            |                                         |
|                                |                        |            | Drafts Last Modified 1/21/22 8:20 AM C                           | wner Curtis Feitty  |                   |                      | Mobile Application                          |            | Sort By Last Lindated Date &            |
|                                |                        | ==         | My Dashboard Last Modified 1/21/22 8                             | 20 AM Owner Cu      | urtis Feitty      |                      | Published Reporting                         |            |                                         |
|                                |                        | -          | Expand Open Edit More ▼<br>PB Last Modified 3/28/23 5:22 AM Owne | er Curtis Feitty    |                   |                      | Report                                      |            |                                         |
|                                |                        |            | Expand More                                                      |                     |                   |                      | to Report Job                               |            | _                                       |
|                                |                        |            | Pegasus   Last Modified 1/21/22 8:20 AM<br>Expand More ▼         | Owner Curtis Fei    | litty             |                      | Data Model                                  |            |                                         |
|                                |                        |            | Selections Last Modified 1/21/22 8:21 A<br>Expand More ▼         | M Owner Curtis F    | Feitty            |                      | Style Template     Sub Template             |            |                                         |
|                                |                        |            | Temp Last Modified 1/21/22 8:20 AM   Or<br>Expand More ▼         | wner Curtis Feitty  |                   |                      | Actionable Intelligence                     |            |                                         |
|                                |                        | <b></b>    | Assigned Journey list with Tasks I<br>Open Edit More ▼           | ast Modified 12/21. | 1/22 5:48 AM Owr  | ner System Account   | Agent                                       |            |                                         |
|                                |                        | <b></b>    | Hire Date Report Last Modified 1/21/22                           | 8:20 AM Owner       | r Curtis Feitty   |                      | Performance Management                      |            |                                         |
|                                |                        | <b></b>    | Lietget Competence test Last Modifie                             | ed 1/21/22 8:20 AN  | M Owner System A  | Account              | B KPI                                       |            | _                                       |
| 4 Tacks                        |                        |            | Open Edit More ▼                                                 | 0.000 414           | Outlin Faith      |                      | KPI Watchlist                               |            | -                                       |
| A IdSRS                        |                        | •          | Open Edit More                                                   | 2 8.20 AM   Owne    | er Gurtis Feitty  |                      | Marketing                                   |            | ·                                       |
| Expand                         | thive                  | •          | Performance Ratings by Document<br>Open Edit More                | Last Modified 1/2   | 21/22 8:20 AM Ow  | vner Curtis Feitty   | Segment                                     |            |                                         |
| RSS Una                        | archive                | •          | Person data   Last Modified 1/21/22 8:20<br>Open Edit More ▼     | AM Owner Curtis     | is Feitty         |                      | List Format                                 |            |                                         |

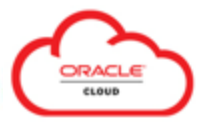

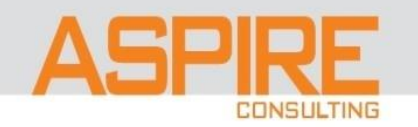

# **Intro Reports and Analytics**

### BI Composer vs Analysis Editor (OTBI)

### **BI** Composer

- Simple Analyses (Queries)
- Wizard
- Preview
- Prompt For
- Additional Layout Options
- Sort and Filter
- Highlighting

### **Analysis Editor**

- <u>Complex Analyses (Oueries)</u>
- Edit Formulas
- Interaction
- Import XML
- Advanced SQL Clauses
- Schedule (OTBI)
- Manage Scheduled Analyses (OTBI)

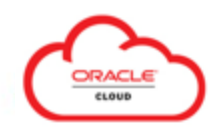

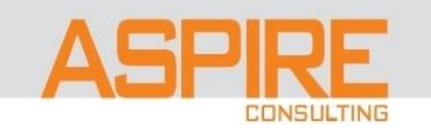

BI Composer is a simple-to-use wizard that allows you to quickly and easily create, edit, or view analysis without the complexities of the "Analysis editor".

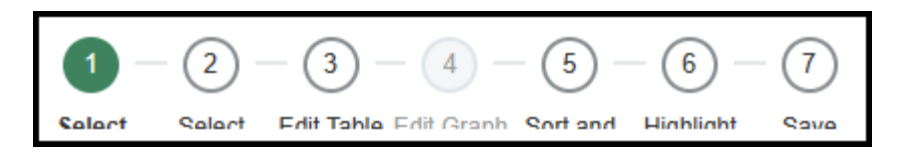

The main components of the BI Composer:

- Wizard provides the BI Composer train guides you through each step
- Select Subject Area
- Preview data in each Step of Development
- Select Fields to report on
- Select View of Output (Table, Graph)

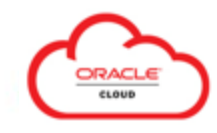

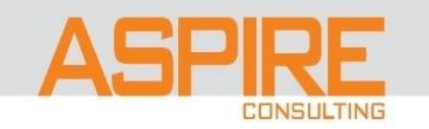

### Steps for Creating/Editing an Analysis (Query)

### Step1: Select Columns. • Select the columns that are to appear in the analysis (*Subject Area selection*). Step2: Select Views. • Select the views that are to be included in the analysis (*table, visualizations*). Step3: Edit Table. • Edit the layout of the table. Step4: Edit Graph. • Edit the properties and layout of the visualization. Step5: Sort and Filter. • Apply Sorting and Filters (criteria). Step6: Highlight. • Apply conditional formatting to the table. Step7: Save. • Save to Shared Folders/My Folders .

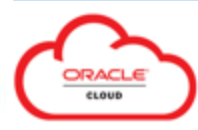

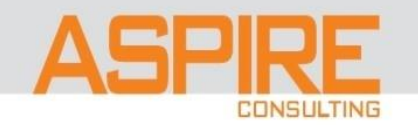

### Step1. Select Columns – choose Subject Area(s)

| Edit Analysis Demo - Glo<br>elect columns to include in the analysis. | bal Headcount b | 1 - 2 - 3 - 4 - 5 - 6 - (<br>Salact Salact Edit Table Edit Granh Sort and Hinblight S<br>y Location: Select Columns | 7<br>Back Ne <u>x</u> t Submit C |
|-----------------------------------------------------------------------|-----------------|----------------------------------------------------------------------------------------------------|----------------------------------|
| Subject Areas                                                         | <b>@</b>        | Selected Columns                                                                                                    | /                                |
| 🔺 🎁 Workforce Management - Work                                       | ker Assign      | Name                                                                                                    | Interaction Hidden               |
| 🔺 🚞 Assignment Event                                                  |                 |                                                                                                    |                                  |
| # Of Hires                                                            |                 | Location Name                                                                                                    | Default 🗸                        |
| # Of Promotions                                                       |                 |                                                                                                    |                                  |
| Assignment Event Cou                                                  | int 🖉 🚳         | # Of Hires                                                                                                    | Default 🗸                        |
| Event FTE                                                             |                 |                                                                                                    |                                  |
| Event Headcount                                                       | -               | # Of Promotions                                                                                                    |                                  |
| Hire FTE                                                              |                 |                                                                                                    |                                  |
| Hire Headcount                                                        |                 |                                                                                                    |                                  |

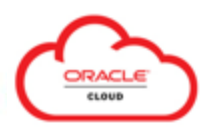

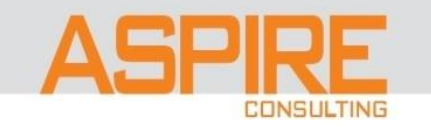

### Step2. Select Views

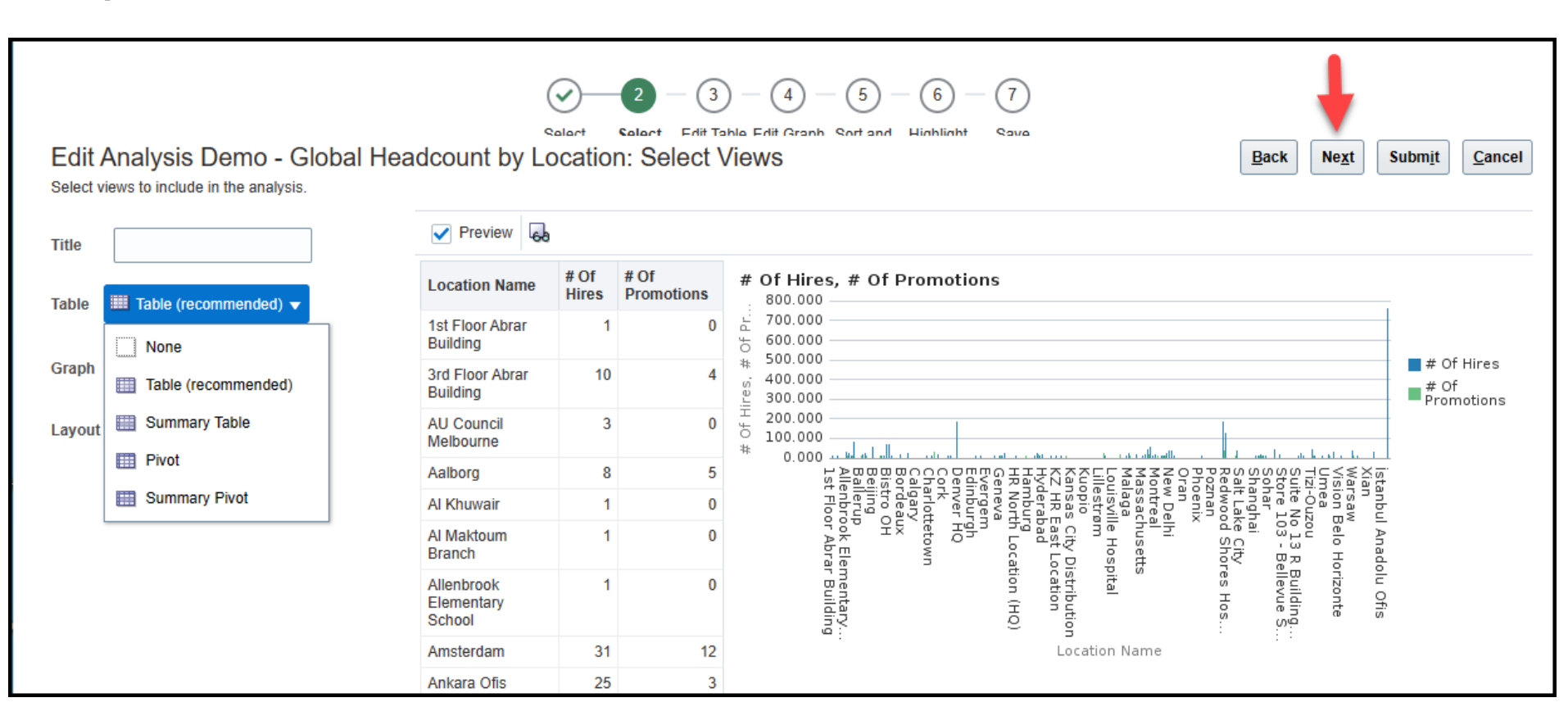

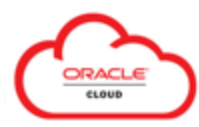

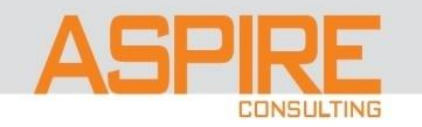

### Step3. Edit Table

| able Layout                   |                           |                                                                                                    | ✓ Preview                          |                                 |                    |                      |                                                                                                    |           |                                                                                                    |                                                                                                    |           |
|-------------------------------|---------------------------|----------------------------------------------------------------------------------------------------|------------------------------------|---------------------------------|--------------------|----------------------|----------------------------------------------------------------------------------------------------|-----------|----------------------------------------------------------------------------------------------------|----------------------------------------------------------------------------------------------------|-----------|
| Columns                       | Move To 🔻                 |                                                                                                    | Location Name                      | # Of<br>Hires                   | # Of<br>Promotions | #                    | * Of Hires, # Of Promotions                                                                                                    |           |                                                                                                    |                                                                                                    |           |
| Location Name                 | Prompt For                |                                                                                                    | 1st Floor Abrar<br>Building        | 1                               | 0                  | Of Pr                | 700.000                                                                                                    |           |                                                                                                    |                                                                                                    |           |
| # Of Hires<br># Of Promotions | Section By                | Section By         3rd Floor Abrar         10         4         500.000           Ins         Building         9         300.000         9         300.000 | 500.000                            | # Of Hires<br># Of<br>Promotion |                    |                      |                                                                                                    |           |                                                                                                    |                                                                                                    |           |
|                               | Excluded                  |                                                                                                    | AU Council<br>Melbourne            | 3                               | 0                  | # Of Hii             | 200.000                                                                                                    | -romotion |                                                                                                    |                                                                                                    |           |
| Additional Law                | yout Options              |                                                                                                    | Aalborg                            | 8                               | 5                  | 1                    | 니 <u>네 너너너 바 너 빠 너 바 너 가 가 아파 가 가 아파 가 바다 가 네 너</u> 바 너 가 바다 가 하고 있다. 이 이 이 이 가 가 가 가 가 가 가 가 가 가 가 가 가 가 가                                                                                                    |           |                                                                                                    |                                                                                                    |           |
|                               | Additional Layout Options |                                                                                                    | Luyout options                     |                                 | Al Khuwair         | 1                    | 0                                                                                                    |           | t Florenter de la construction de la construction d | anbu                                                                                                    |           |
| Prompt Fo                     | ompt For Move To ▼        | r Move To 🔻                                                                                                    | Move To 🔻                          | r Move To ▼                     |                    | Al Maktoum<br>Branch | 1                                                                                                    | 0         |                                                                                                    | J. J. Anad.<br>Zzou R. Zzou R. Zzou R. Zzou R. Zzou R. Zzou R. Zzou R. Zzou R. Zzou R. Shoro od Shoro od | - I Anado |
|                               |                           | ₹<br>▼                                                                                                    | Allenbrook<br>Elementary<br>School | 1                               | 0                  |                      | olu Ofis<br>prizonte<br>Building.<br>ellevue 5.<br>res Hos<br>res Hos<br>res |           |                                                                                                    |                                                                                                    |           |
|                               |                           | -                                                                                                    | Amsterdam                          | 31                              | 12                 |                      | Location Name                                                                                                    |           |                                                                                                    |                                                                                                    |           |
| Section By                    | Move To 🔻                 |                                                                                                    | Ankara Ofis                        | 25                              | 3                  |                      |                                                                                                    |           |                                                                                                    |                                                                                                    |           |
|                               |                           |                                                                                                    | Antwerp                            | 11                              | 8                  |                      |                                                                                                    |           |                                                                                                    |                                                                                                    |           |
|                               |                           | <b>Z</b>                                                                                                    | Atlanta                            | 80                              | 14                 |                      |                                                                                                    |           |                                                                                                    |                                                                                                    |           |
|                               |                           | 1                                                                                                    | Atlanta                            | 1                               | 0                  |                      |                                                                                                    |           |                                                                                                    |                                                                                                    |           |
| Excluded                      | Move To 🔻                 | -                                                                                                    | Auckland                           | 3                               | 1                  |                      |                                                                                                    |           |                                                                                                    |                                                                                                    |           |
|                               |                           | ۱ 🛋                                                                                                    | Ballerup                           | 6                               | 2                  |                      |                                                                                                    |           |                                                                                                    |                                                                                                    |           |
|                               |                           | 3                                                                                                    | Bangalore                          | 5                               | 8                  |                      |                                                                                                    |           |                                                                                                    |                                                                                                    |           |
|                               |                           | _ <u> </u>                                                                                                    | Bangkok                            | 13                              | 0                  |                      |                                                                                                    |           |                                                                                                    |                                                                                                    |           |

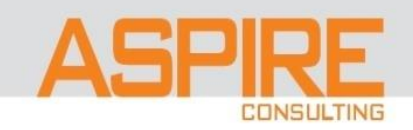

### Step4. Edit Graph

| Iit Analysis Demo - Global<br>graph properties and layout. | Headcount by L                     | Salart<br>ocatio | Salart Erlit Ta<br>n: Edit Gra | ) 4 5 6 7<br>hla Edit Sort and Hinhlinht Sava<br>aph Back Ne <u>xt</u> Subm <u>i</u> t Ca                                                                                                    |
|------------------------------------------------------------|------------------------------------|------------------|--------------------------------|----------------------------------------------------------------------------------------------------|
| Graph I Vertical                                           | Location Name                      | # Of<br>Hires    | # Of<br>Promotions             | # Of Hires, # Of Promotions                                                                                                    |
| Vary (                                                     | 1st Floor Abrar<br>Building        | 1                | 0                              | دز<br>هەن.000<br>هەن.000                                                                                                    |
| Mease Horizontal Stacked                                   | 3rd Floor Abrar<br>Building        | 10               | 4                              | * 400.000 # Of Hire                                                                                                    |
| 100% Vertical Stacked                                      | AU Council<br>Melbourne            | 3                | 0                              |                                                                                                    |
| Grou                                                       | Aalborg                            | 8                | 5                              |                                                                                                    |
|                                                            | Al Khuwair                         | 1                | 0                              | Flore Colors and Colors and Color                                                                                                    |
|                                                            | Al Maktoum<br>Branch               | 1                | 0                              | r Anado<br>2003 - Belo<br>32-lo<br>32-lo<br>32-lo<br>33-Belo<br>33-Belo<br>33-Belo<br>33-Belo<br>33-Belo<br>33-Belo<br>33-Belo<br>30-Belo<br>30-Belo |
| Additional Layout Options                                  | Allenbrook<br>Elementary<br>School | 1                | 0                              | rizonte<br>rizonte<br>Building<br>Hevue S.<br>Hevue S.<br>Hevue S.<br>ribution<br>cation (HQ)<br>tion (HQ)<br>r Building                                                                                                    |
| Prompt For Move To 🔻 🕋                                     | Amsterdam                          | 31               | 12                             | Location Name                                                                                                    |
|                                                            | Ankara Ofis                        | 25               | 3                              |                                                                                                    |
| ▼                                                          | Antwerp                            | 11               | 8                              |                                                                                                    |
|                                                            | Atlanta                            | 80               | 14                             |                                                                                                    |
|                                                            | Atlanta                            | 1                | 0                              |                                                                                                    |
| Section By Move To V                                       | Auckland                           | 3                | 1                              |                                                                                                    |
|                                                            | Ballerup                           | 6                | 2                              |                                                                                                    |
| <b>▼</b>                                                   | Bangalore                          | 5                | 8                              |                                                                                                    |

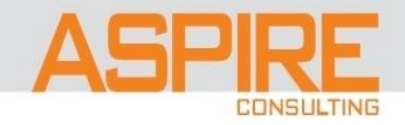

### Step5. Sort and Filter

| Edit Analysis Demo - Global Headco<br>Sort columns and apply filter. | Salart Salart Erd                  | and f         | Edit Granh So<br>Filter | 5 - 6 - 7<br>st and Highlight Sava<br><u>Back</u> Ne <u>xt</u> Subm <u>it</u> <u>Cancel</u>                                                                                                    |
|----------------------------------------------------------------------|------------------------------------|---------------|-------------------------|----------------------------------------------------------------------------------------------------|
| ▲ Sort                                                               | ✓ Preview [                        | 6-8           |                         |                                                                                                    |
| No sorting applied, click 'Add Sort'                                 | Location<br>Name                   | # Of<br>Hires | # Of<br>Promotions      | # Of Hires, # Of Promotions                                                                                                    |
| T Add Sort                                                           | 1st Floor Abrar<br>Building        | 1             | 0                       | 2 800.000<br>600.000                                                                                                    |
| ▲ Filter                                                             | 3rd Floor Abrar<br>Building        | 10            | 4                       | * 400.000                                                                                                    |
| Add Filter                                                           | AU Council<br>Melbourne            | 3             | 0                       |                                                                                                    |
|                                                                      | Aalborg                            | 8             | 5                       |                                                                                                    |
| Location Name                                                        | Al Khuwair                         | 1             | 0                       | : Flore and the second second |
| # Of Hires                                                           | Al Maktoum<br>Branch               | 1             | 0                       | v v<br>Belo Hc<br>00 13 R<br>00 13 R<br>00 13 R<br>v v ske City<br>sm v v<br>sm sm<br>sm v<br>Fille Hosl<br>sm fille Hosl<br>sm v<br>Fille Hosl<br>sm v<br>Fille Hosl<br>sm v<br>Ho<br>Ho<br>Ho<br>Ho<br>Ho<br>Ho<br>Ho<br>Ho<br>Ho<br>Ho<br>Ho<br>Ho<br>Ho                                                                                                    |
| # Of Promotions<br>More Columns                                      | Allenbrook<br>Elementary<br>School | 1             | 0                       | olu Ofis<br>Building<br>es Hos<br>res Hos<br>s<br>pital<br>pital<br>cation (HQ)<br>r Building.                                                                                                    |
| Saved Filters                                                        | Amsterdam                          | 31            | 12                      | Location Name                                                                                                    |
|                                                                      | Ankara Ofis                        | 25            | 3                       |                                                                                                    |
|                                                                      | Antwerp                            | 11            | 8                       |                                                                                                    |

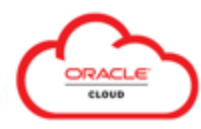

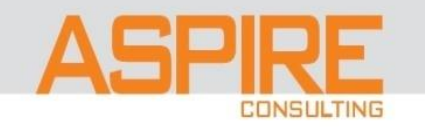

### Step6. Highlight

| Formatting            |                       |               | Preview                            | 68            | 99                 |                                                                                                    |                         |
|-----------------------|-----------------------|---------------|------------------------------------|---------------|--------------------|----------------------------------------------------------------------------------------------------|-------------------------|
| Indicates Incomple    | ete Format (not appli | ed to report) | Location<br>Name                   | # Of<br>Hires | # Of<br>Promotions | # Of Hires, # Of Promotions                                                                                                    |                         |
| tu Column Thre        | eshold Col            | or Action     | 1st Floor Abrar<br>Building        | 1             | 0                  | 800.000<br>50 600.000                                                                                                    |                         |
|                       | 5                     |               | 3rd Floor Abrar<br>Building        | 10            | 4                  | * 400.000                                                                                                    | # Of H<br># Of<br>Promo |
| # Of Hires            | 10                    | ×             | AU Council<br>Melbourne            | 3             | 0                  |                                                                                                    |                         |
|                       |                       |               | Aalborg                            | 8             | 5                  |                                                                                                    |                         |
| •                     |                       | • •           | Al Khuwair                         | 1             | 0                  | Floor<br>Floor<br>Fl |                         |
| 🕆 Add Column Format 🔻 | ,                     |               | Al Maktoum<br>Branch               | 1             | 0                  | Anade<br>elo Ho<br>13 R<br>20<br>20<br>20<br>20<br>20<br>20<br>20<br>20<br>20<br>20                                                                                                    |                         |
|                       |                       |               | Allenbrook<br>Elementary<br>School |               | 0                  | rizonte<br>Building.<br>Building.<br>Building.<br>es Hos<br>es Hos<br>s<br>s<br>stribution<br>cation (HQ)<br>tion (HQ)<br>tion (HQ)                                                                                                    |                         |
|                       |                       |               | Amsterdam                          | 31            | 12                 | Location Name                                                                                                    |                         |
|                       |                       |               | Ankara Ofis                        | 25            | 3                  |                                                                                                    |                         |
|                       |                       |               | Antwerp                            | 11            | 8                  |                                                                                                    |                         |
|                       |                       |               | Atlanta                            | 80            | 14                 |                                                                                                    |                         |
|                       |                       |               | Atlanta                            | 1             | 0                  |                                                                                                    |                         |
|                       |                       |               | Auckland                           | 3             | 1                  |                                                                                                    |                         |

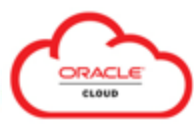

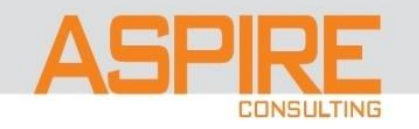

### Step7. Save

| Edit Analysis Demo -                                                                                                    | Global Headcount by Location: Save                                                                        | Back N | ext Submit Cane | icel |
|----------------------------------------------------------------------------------------------------|----------------------------------------------------------------------------------------------------|--------|-----------------|------|
| Analysis Name Demo - Globa                                                                                                    | Confirmation Analysis saved successfully. Please close the current browser tab window to exit the wizard. |        |                 |      |
| Save In<br>Providers Save In<br>Providers Save In Save In | ОК                                                                                                    |        |                 |      |
|                                                                                                    |                                                                                                    |        |                 |      |

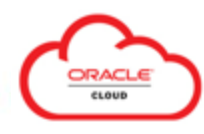

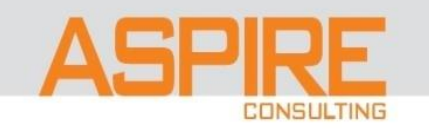

## = vision

Demo - Global Headcount by Location

| Location Name                | # Of Hires | # Of Promotions |
|------------------------------|------------|-----------------|
| 1st Floor Abrar Building     | 1          | 0               |
| 3rd Floor Abrar Building     | 10         | 4               |
| AU Council Melbourne         | 3          | 0               |
| Aalborg                      | 13         | 5               |
| Al Khuwair                   | 1          | 0               |
| Al Maktoum Branch            | 1          | 0               |
| Allenbrook Elementary School | 6          | 0               |
| Amsterdam                    | 31         | 12              |
| Ankara Ofis                  | 25         | 3               |
| Antwerp                      | 11         | 8               |
| Atlanta                      | 81         | 14              |
| Atlanta                      | 1          | 0               |
| Auckland                     | 3          | 1               |
| Ballerup                     | 9          | 2               |
| Bangalore                    | 5          | 8               |
| Bangkok                      | 13         | 0               |
| Barcelona                    | 23         | 12              |
| Basel (Maintenance Plant A)  | 2          | 0               |

#### # Of Hires, # Of Promotions

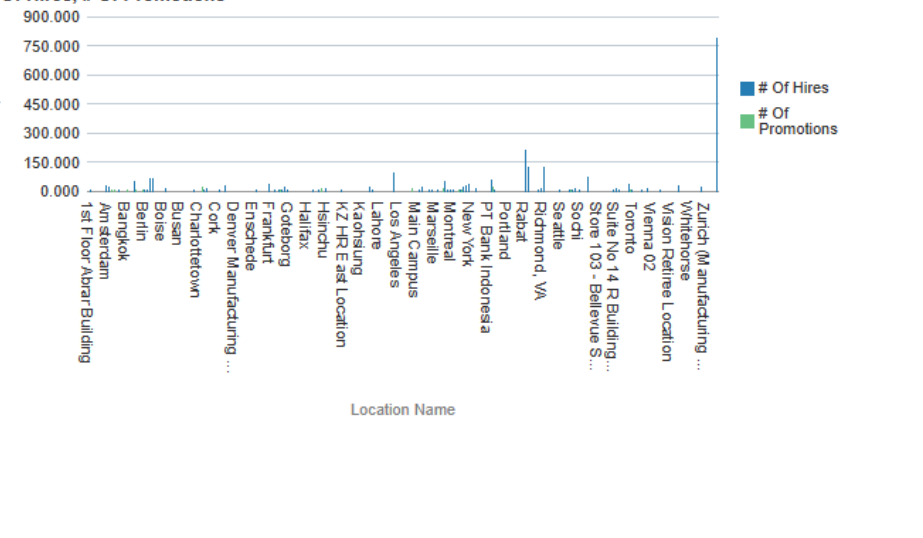

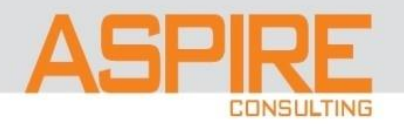

く () ☆ 日 🗘

Done

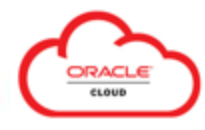

- How to Run Analyses (Queries)
  - Browse Catalog (Object Directory Structure):

| Reports and Analytics ⑦                        | Browse Catalog                                                                                                    |
|------------------------------------------------|----------------------------------------------------------------------------------------------------|
| All Folders >> Filter All types Shared Folders | Clear Filters                                                                                                    |
| Create <b>V</b>                                | Sort By Last Updated Date 🗸 🔺                                                                                                    |
| My Folders                                     | <ul> <li>Private Objects</li> <li>Similar to Private Queries in PeopleSoft.</li> <li>Analyses, Visualizations, Dashboards</li> </ul>   |
| Shared Folders                                 | <ul> <li>Shared Objects</li> <li>Similar to Public Queries in PeopleSoft.</li> <li>Custom Folder, Delivered Product Folders</li> </ul> |
|                                                |                                                                                                    |

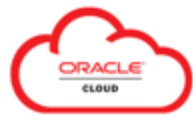

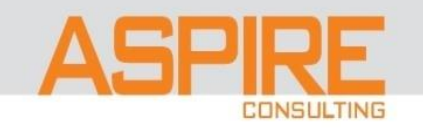

### How to Run Analyses (Queries)

Shared Folders > Custom > HCM > HCM Other Reports > Workforce Management:

|   | = visio                  |                                                                                | <u>م</u>                  | ☆ | П | Ĉ13       |       |
|---|--------------------------|--------------------------------------------------------------------------------|---------------------------|---|---|-----------|-------|
|   | Reports and Anal         | rtics ⑦                                                                        |                           |   | ľ | Browse Ca | talog |
|   | All Folders » 🛅 Si       | ared Folders » 🛅 Custom » 🗎 HCM » 🗎 HCM Other Reports » 🛅 Workforce Management |                           |   |   | 247       |       |
| F | Filter All types 🗸 Favor | tes Clear Filters                                                              |                           |   |   |           |       |
| _ | Create                   |                                                                                |                           |   |   |           |       |
| Г |                          | Created By                                                                     |                           |   |   |           |       |
|   | <b>ж</b>                 | RTS_DEMO_PERSON_DATA     Curt       Last Updated By     5/31                   | tis Feitty<br>/23 6:00 PM |   |   | ••        | •     |
|   | ☆                        | RTS_DEMO_PERSON_DATA_PersonNumber 5/31                                         | iis Feitty<br>/23 7:50 PM |   |   |           |       |

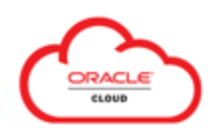

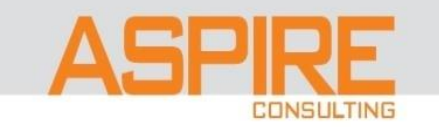

Last Updated By

#### How to Run Analyses (Queries)

Shared Folders > Custom > HCM > HCM Other Reports > Workforce Management:

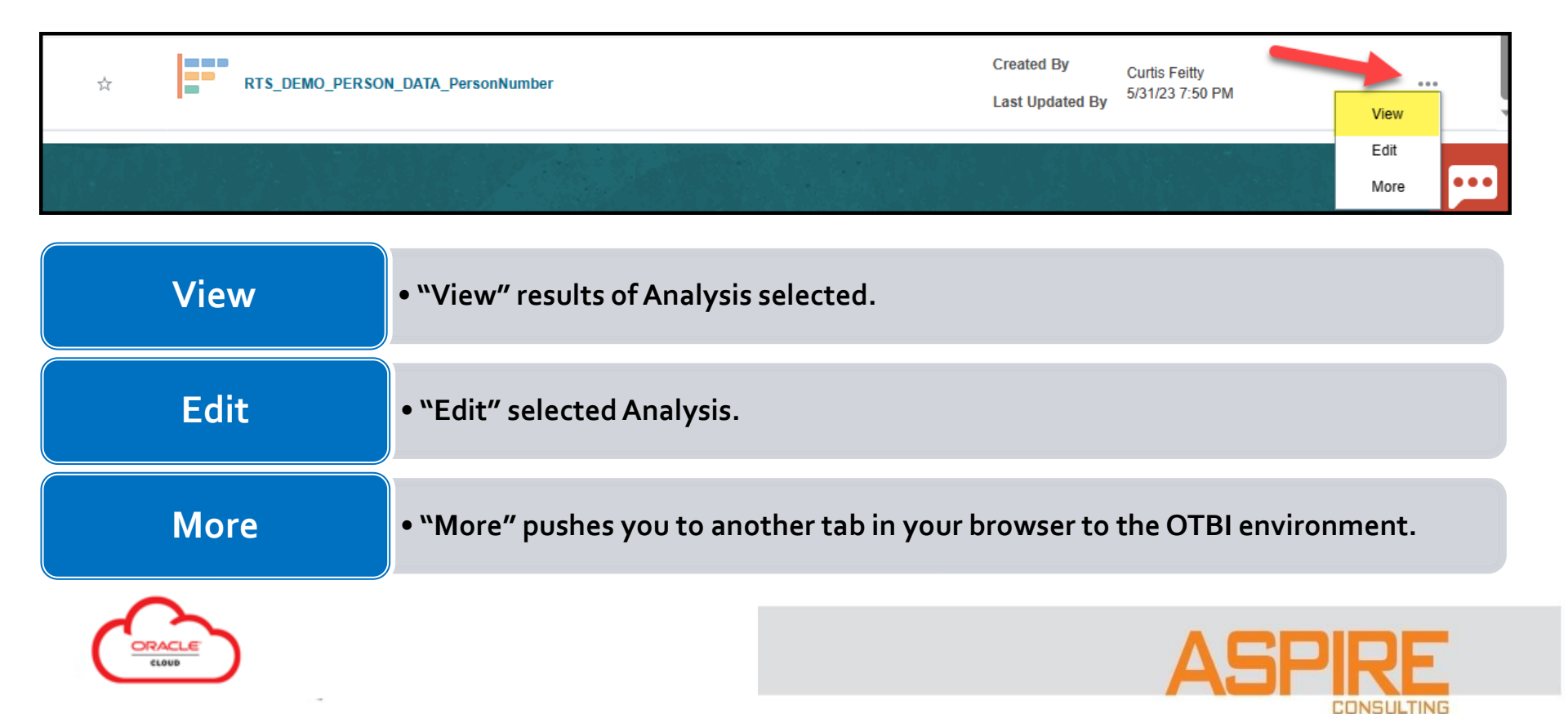

### How to Run Analyses (Queries)

Scroll down to Export to Excel

| ≡V               | VISION<br>へ   |              |                                  |                   |                   |                   |                      |             |             |            |         | = 🗘 🦉          |                      |                     |                             |                                            |
|------------------|---------------|--------------|----------------------------------|-------------------|-------------------|-------------------|----------------------|-------------|-------------|------------|---------|----------------|----------------------|---------------------|-----------------------------|--------------------------------------------|
| RTS_             | DEMO          | _PERSO       | ON_DA                            | ГА_Реі            | rsonNu            | ımber             |                      |             |             |            |         |                |                      |                     |                             | Done                                       |
|                  |               |              | 14.<br>No. 19.                   |                   |                   |                   |                      | 1           |             |            |         |                |                      |                     |                             |                                            |
| Person<br>Number | First<br>Name | Last<br>Name | Address<br>Line 1                | Address<br>Line 2 | Address<br>Line 3 | Address<br>Line 4 | Region 1             | Region<br>2 | Region<br>3 | City       | Country | Postal<br>Code | Person User Name     | Manager<br>Name     | Manager<br>Person<br>Number | Primary Email                              |
| 1                | Mélanie       | Duval        | 18 Avenue<br>de la<br>république |                   |                   |                   |                      |             |             | Courbevoie | FR      | 92401          | Mélanie.Duval        | Duchemin,<br>Pascal | 4067                        | melanie.duval_euth-<br>dev36@oraclepdemo   |
| 10               | Mandy         | Steward      | 182 Ferry<br>Road                |                   |                   |                   | San Mateo            | CA          |             | Burlingame | US      | 94011          | MANDY.STEWARD        |                     |                             | mandy.steward_euth<br>dev36@oraclepdem     |
| 100              | Brian         | Joseph       | PO Box<br>1241                   |                   |                   |                   | Fulton               | GA          |             | Atlanta    | US      | 30328          | BRIAN.JOSEPH         | Jackman,<br>Robert  | 541                         | brian.joseph_euth-<br>dev36@oraclepdem     |
| 1006             | Antonio       | Santos       | 4689 Z<br>Street                 |                   |                   |                   | Sacramento           | CA          |             | Sacramento | US      | 95816          | ANTONIO.SANTOS       |                     |                             | antonio.santos_euth<br>dev36@oraclepdem    |
| 1007             | Christelle    | Stevenson    | 2139<br>Arctic<br>Boulevard      |                   |                   |                   | Anchorage<br>Borough | AK          |             | Anchorage  | US      | 99521          | CHRISTELLE.STEVENSON | Santos,<br>Antonio  | 1006                        | christelle.stevenson_<br>dev36@oraclepdemo |
| 1009             | Daryl         | Reese        | 521 S. Mill<br>Street            |                   |                   |                   | Pitkin               | со          |             | Aspen      | US      | 81611          | DARYL.REESE          | Santos,<br>Antonio  | 1006                        | daryl.reese_euth-<br>dev36@oraclepdem      |

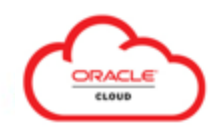

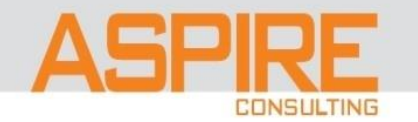

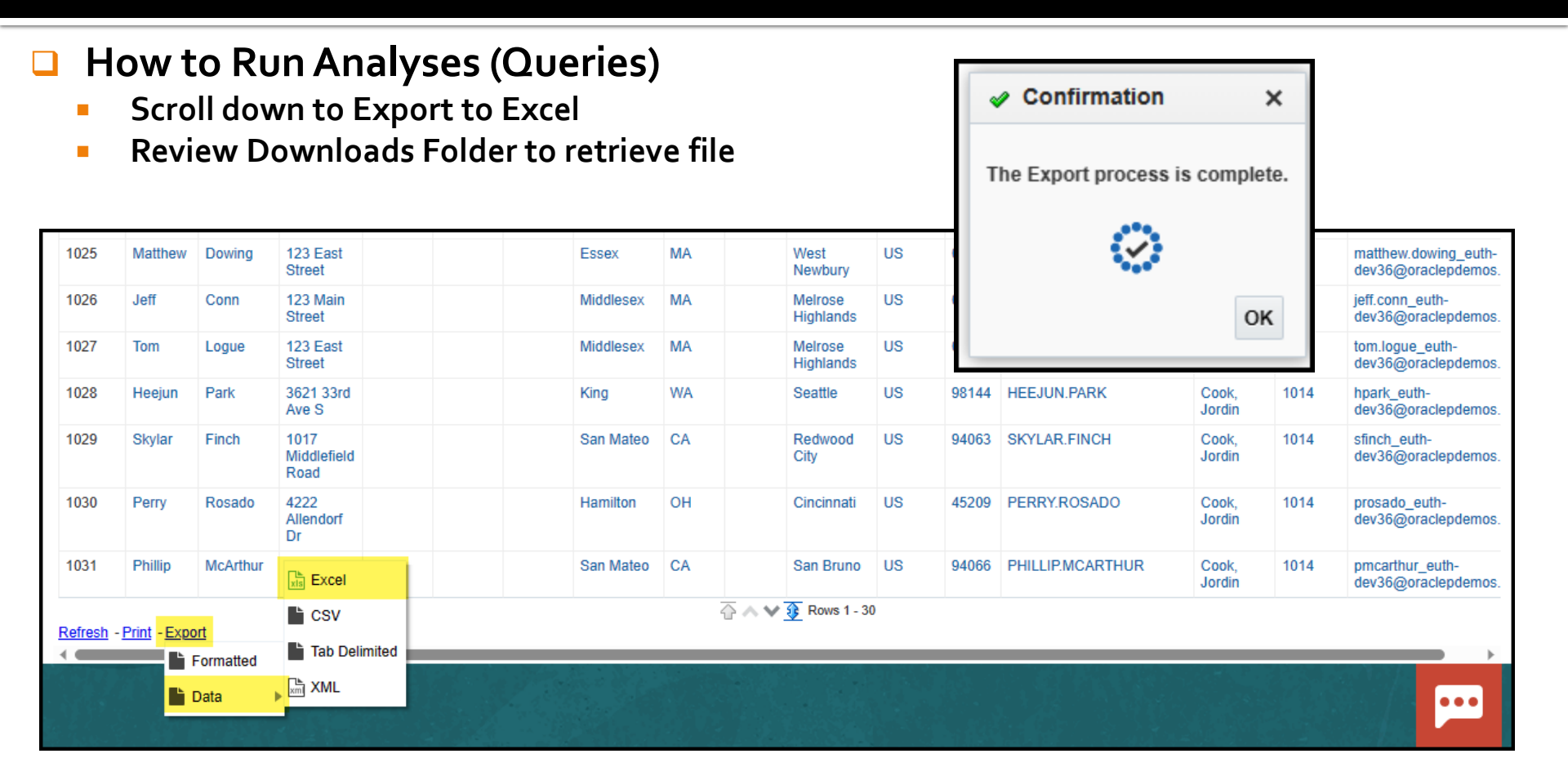

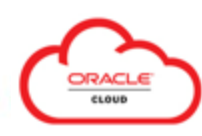

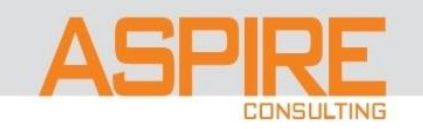

### Security

- App option not available { Tools > Reports and Analytics }
- Analysis object available, but Access to data denied: No Results

| = VISION                                                                                                    | Q (               | ) 🕁         | П           | Û        | <b></b> |
|----------------------------------------------------------------------------------------------------|-------------------|-------------|-------------|----------|---------|
| Demo - Cost Center Report                                                                                                    |                   |             |             | (        | Done    |
|                                                                                                    |                   |             | 17.5        | -        |         |
| No Results                                                                                                    |                   |             |             |          |         |
| The specified criteria didn't result in any data. This is often caused by applying filters and/or selection steps that are too restrictive or that contain incorrect values. Please cl again. The filters or selection steps currently being applied are shown below. | neck your analysi | filters and | l selection | n steps, | and try |
| Filters                                                                                                    |                   |             |             |          |         |
| Legal Employer Name is equal to Healthcare US Legal Entity, US1 Legal Entity<br>and GL Cost Center Information : Cost Center is not null                                                                                                    |                   |             |             |          |         |
| Refresh                                                                                                    |                   |             |             |          |         |
|                                                                                                    |                   |             |             |          |         |
|                                                                                                    |                   |             |             |          |         |

## Send Request to Security Team for Data Access to run reports for the area of application support.

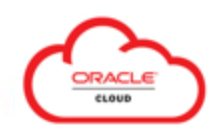

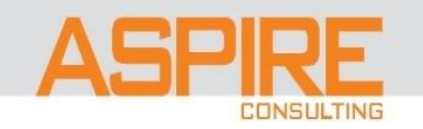

### Create > Analysis

| = <b>vision</b>                                      |
|------------------------------------------------------|
| Reports and Analytics ⑦                              |
|                                                      |
| All Folders >>                                       |
| Filter All types 🗸 Favorites 🔍 Clear Filters         |
| Create V                                             |
| Report                                               |
| Analysis /shared/Custor HCM/HCM Other Reports/Workfd |
| Sample Health and Safety Report                      |
|                                                      |

| Sele   | ect Subje | ect Area                                       | Continue                                                                                |
|--------|-----------|------------------------------------------------|-----------------------------------------------------------------------------------------|
| Searcl | hSearch   | ्                                              | 1                                                                                       |
|        |           | Absence Management - Leave Donations Real Time | Real time information on absence donation metrics and stributes                         |
|        |           | Benefits - Action Items Real Time              | Real time information on action items for participants to enroll in a benefit or to des |
|        |           | Benefits - Billing Real Time                   | Create real-time billing reports for participants receiving benefits from an organizati |
|        |           | Benefits - Court Orders Real Time              | Real time information on court orders to monitor qualified medical support court or     |
|        |           | Benefits - Enrollment Opportunities Real Time  | Real time information on eligible choices for a participant.                            |
|        |           | Benefits - Enrollments Real Time               | Real time enrollment information for plan participants.                                 |
|        |           | Benefits - Person Information Real Time        | Real time information on a person's benefit groups, balances, external plan covera      |
|        |           | Benefits - Potential Life Events Real Time     | Real time information on all life events for a person, including identification of whic |
|        |           | Benefits - Setup Real Time                     | Real time information on program, plan type, plan, option, and other object definitio   |
|        |           | Budgetary Control - Balances Real Time         | Real time information about budgetary control balances. This includes budget, con       |
|        |           | Budgetary Control - Transactions Real Time     | Real time information about transactions that have been validated with budgetary c      |
|        |           | CRM - CRM Activities with Related Activities   | Used to analyze/report on the association between appointments or tasks for exa         |
|        |           | CRM - CRM Activity Contact Real Time           | Used to analyze/report on all the Contacts/Contact Roles on an Activity. Contact di     |
|        |           | CRM - CRM Activity Objective Real Time         | Used to analyze/report on all the Objectives defined on an Activity. This SA can be     |
|        |           | CRM - CRM Activity Real Time                   |                                                                                         |

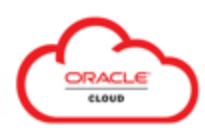

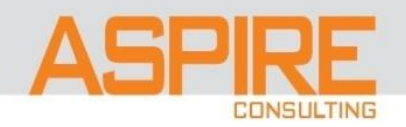

### Definition

- **Subject Areas** are the building blocks of your Analytics.
- Analytics are built by **choosing an appropriate subject area** that has information that answers the business question you're analyzing.
- **Technically**, subject areas are a **grouping of information** pieces called **data objects** that relate to each other in a particular context.
- Security: Job Roles are associated with Duty Roles, and together control access to subject areas.

| Select | Subject Areas                                                                                                    |   |
|--------|----------------------------------------------------------------------------------------------------|---|
|        | Workforce Management - Eligible Jobs Real Time<br>Provides information about the additional jobs that are tagged to the worker along with<br>their assignment jobs. This information is required for line managers and analysts in<br>cases where the workers have to step in for jobs which are other than their primary jobs.<br>This subject area has information on the additional jobs, the job rate, the effective start<br>and end dates along with the other common dimension information. With this the<br>customers would be able to report on all the workers that have additional eligible jobs<br>along with the details of those | • |
|        | Workforce Management - Employment Contract Real Time<br>Real time information on employment contract metrics and attributes.                                                                                                    |   |
|        | Workforce Management - Grade Rate Real Time<br>Real time information on grade and grade rate attributes and metrics.                                                                                                    |   |
|        | Workforce Management - Historical Processed Time Cards Real Time<br>Provides an historical view of changes made to processed time cards                                                                                                    |   |
|        | Workforce Management - Historical Reported Time Cards Real Time<br>Provides an historical view of changes made to reported time cards                                                                                                    |   |
|        | Workforce Management - Person Seniority Real Time<br>Real time information on person seniority dates.                                                                                                    |   |
|        | Workforce Management - Planned Schedules Real Time<br>Real time information on planned schedules.                                                                                                    |   |
|        | Workforce Management - Position Real Time<br>Real time information on position.                                                                                                    |   |
|        | Workforce Management - Processed Time Cards Real Time<br>Real-time information on time cards with time data calculated by rules                                                                                                    |   |
|        | Workforce Management - Published Schedules Real Time<br>Real time information on published schedules.                                                                                                    |   |
|        | Workforce Management - Reported Time Cards Real Time                                                                                                    | - |

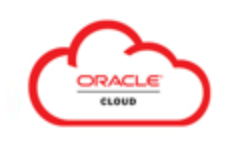

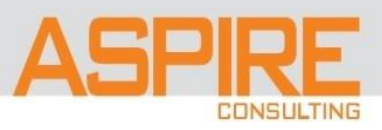

### **Choosing the Data Source**

OTBI organizes reporting data elements like **Dimensions** and **Facts** by business function in **Subject Areas**.

All OTBI Subject Area names in FSCM and HCM end with **"Real Time".** 

| Select | Subject Areas                                                                                                    |   |
|--------|----------------------------------------------------------------------------------------------------|---|
|        | Workforce Management - Eligible Jobs Real Time<br>Provides information about the additional jobs that are tagged to the worker along with<br>their assignment jobs. This information is required for line managers and analysts in<br>cases where the workers have to step in for jobs which are other than their primary jobs.<br>This subject area has information on the additional jobs, the job rate, the effective start<br>and end dates along with the other common dimension information. With this the<br>customers would be able to report on all the workers that have additional eligible jobs<br>along with the details of those | * |
|        | Workforce Management - Employment Contract Real Time<br>Real time information on employment contract metrics and attributes.                                                                                                    |   |
|        | Workforce Management - Grade Rate Real Time<br>Real time information on grade and grade rate attributes and metrics.                                                                                                    |   |
|        | Workforce Management - Historical Processed Time Cards Real Time<br>Provides an historical view of changes made to processed time cards                                                                                                    |   |
|        | Workforce Management - Historical Reported Time Cards Real Time<br>Provides an historical view of changes made to reported time cards                                                                                                    |   |
|        | Workforce Management - Person Seniority Real Time<br>Real time information on person seniority dates.                                                                                                    |   |
|        | Workforce Management - Planned Schedules Real Time<br>Real time information on planned schedules.                                                                                                    |   |
|        | Workforce Management - Position Real Time<br>Real time information on position.                                                                                                    |   |
|        | Workforce Management - Processed Time Cards Real Time<br>Real-time information on time cards with time data calculated by rules                                                                                                    |   |
|        | Workforce Management - Published Schedules Real Time<br>Real time information on published schedules.                                                                                                    |   |
|        | Workforce Management - Reported Time Cards Real Time                                                                                                    | - |

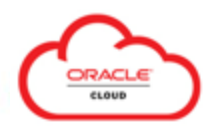

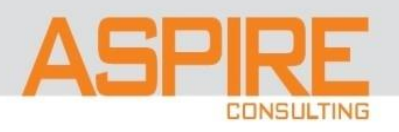

### What Subject Area do I choose for my Analysis? {HCM Subject Areas Guide}

Home / Cloud / Cloud Applications / Oracle Transactional Business Intelligence

### **Oracle Transactional Business Intelligence**

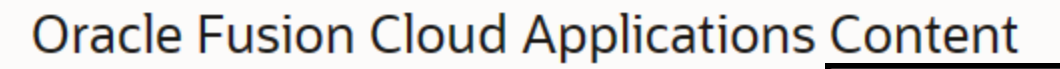

This page includes links to documentation and forums for Oracle Fus

- · Subject areas: Describes the business purpose and security of the b
- · Data lineage: Documents the relationship between subject areas, v
- · Prebuilt analyses and reports: Describes the analytics that come w
- · Reporting forum: Provides a place to ask questions, connect with e

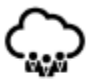

#### **Oracle Human Capital Management**

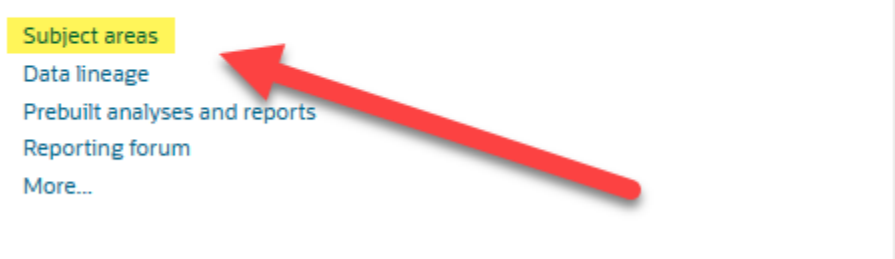

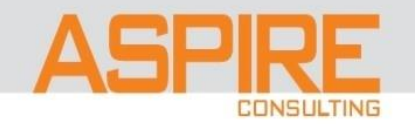

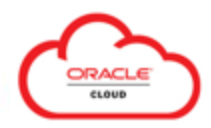

### Subject Area identified for Analysis. {HCM Subject Areas Guide}

### Workforce Management - Person Real Time

#### Description

This subject area is used to report workers personal information such as worker address, emergency contacts, phone numbers, email

address, national ID, religion, ethnicity, and w combine workers personal information, assign latest personal information as of today. Howe the default as-of date and include history data

#### Job Roles

The following job roles secure access to this subject area:

- Human Resource Analyst
- Line Manager

#### Duty Roles

The following duty roles secure access to this subject area:

Workforce Transaction Analysis Duty

#### **Primary Navigation**

My Client Groups > Quick Actions > Manage Person OR My Client Groups > Apps > Person Management

#### **Time Reporting**

This does not support history data. However, you can use a SQL prefix SET VARIABLE PARAM\_EFFECTIVE\_DATE= history date to reset the default as-of date and include history data or future effective dated changes.

Time dimension is linked to "Person Details.Effective Start Date".

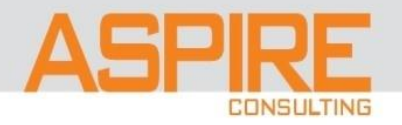

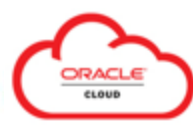

### □ Subject Area -> identify Primary Navigation. *{HCM Subject Areas Guide}*

| = vision                          | Q Search for people and actions |                                           |   | Workforce Mana                                                                          | gement - Person Re                                           | al Time                   |
|-----------------------------------|---------------------------------|-------------------------------------------|---|-----------------------------------------------------------------------------------------|--------------------------------------------------------------|---------------------------|
|                                   |                                 | Show More                                 | - |                                                                                         |                                                              |                           |
| Sales                             |                                 |                                           |   | Primary Navigation                                                                      | _                                                            |                           |
| Service                           |                                 | · · ·                                     |   | My Client Groups > Quick Actions > Man                                                  | age Person OR My Client Groups > Apps > <mark>Pe</mark>      | rson Management           |
| Me                                |                                 | ~                                         |   |                                                                                         |                                                              |                           |
| My Team                           |                                 | ~                                         |   |                                                                                         |                                                              |                           |
| Procurement                       |                                 | ~                                         |   | Employment                                                                              |                                                              | Done                      |
| My Client Groups<br>ଝଁଙ୍ଗ୍ Hiring | Ø Journeys                      | ∧<br><sup>∧</sup> <sup>★</sup> New Person |   | Work Relationship<br>Legal Employer France Legal Entity 2<br>Wester Tars Execution      | Country France                                               |                           |
| Person Managemer                  | t 🔒 Absences                    | Time Management                           | N | Hire Date 3/1/15                                                                        |                                                              |                           |
| Compensation                      | 2 Goals                         | Performance                               |   | Assignment: Team Leader Service Desk ©                                                  |                                                              | Edit View <u>H</u> istory |
| Profiles                          | Greer Development               | Talent Review                             |   | Action Promotion<br>Action Reason Performance                                           | Effective Start Date 1/1/23 ( 1 of 1 )<br>Effective End Date |                           |
| Succession Plans                  | Constant Talent Pools           | ▷ Learning                                |   | Contract Info     You can't see the contract info here because you've enabled responsiv | ve UI to manage contracts. (PER-1532608)                     |                           |
| Workforce Structure               | s 🛱 Mass Indates                | Payroll                                   |   | Assignment Details                                                                      |                                                              |                           |
| 🖧 🖞 Workforce Modeling            | Workforce Predictions           | Data Exchange                             |   | Assignment Number E1                                                                    | Assignment Status Active - Payroll Eligible                  | 0                         |
| Volunteering                      | Safety Incidents                | Personal Brand Administration             |   | Business Unit France Business Unit                                                      | Primary Yes                                                  |                           |
| PD Communicate                    | 💥 Expatriate Analysis           |                                           |   |                                                                                         |                                                              |                           |

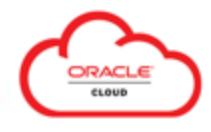

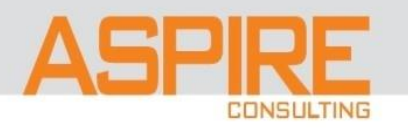

### Primary Navigation -> identify Subject Area(s). {HCM Subject Areas Guide}

| = vision             | ${\bf Q}$ Search for people and actions | <u></u>                       | Oracle Fusion Cloud HCM                                                                                                    |                |
|----------------------|-----------------------------------------|-------------------------------|----------------------------------------------------------------------------------------------------|----------------|
|                      |                                         | Chau                          | Subject Areas for Transactional Business Intelligence in HCM                                                                                                    |                |
| Home                 |                                         | SHOW                          | i≣ Search                                                                                                    |                |
| Sales                |                                         |                               | Person Management                                                                                                    | ٩              |
| Service              |                                         |                               | Search this book                                                                                                    |                |
| Me                   |                                         |                               | Search this product                                                                                                    |                |
| My Team              |                                         |                               | Filter your results     Filter your results     Filter your results     Filter your results     Filter your results                                                                                                   |                |
| Procurement          |                                         |                               | Search All Documentation                                                                                                    |                |
| My Client Groups     |                                         |                               | Help Center / Cloud / Human Resources 238 Workforce Management - Person Real Time                                                                                                    |                |
| င်္ဂတို၊ Hiring      | Journeys                                | New Person                    | April 3, 2023 - contents Subject Areas for Transactional Business Intelligence in HCMWorkforce Management - Pers                                                                                                    | son Real       |
| Person Management    | t 🗘 Absences                            | Time Management               | TimeWorkforce Management - Person Real Time Description This subject area is used to report workers personal                                                                                                    |                |
| Compensation         | වුලා Goals                              | Performance                   | Help Center / Cloud / Human Resources 23B                                                                                                    |                |
| Profiles             | Career Development                      | Talent Review                 | Workforce Management - Person Seniority Real Time                                                                                                    |                |
| Succession Plans     | Talent Pools                            | ▷ Learning                    | April 3, 2023 - Business Intelligence in HCMWorkforce Management - Person Seniority Real TimeWorkforce Manage<br>Seniority Real Time Description Provides information on person level seniority dates. You can report | ement - Person |
| Workforce Structures | s 🌐 Mass Hodates                        | Payroll                       |                                                                                                    |                |
| Workforce Modeling   | Workforce Predictions                   | Data Exchange                 | Help Center / Cloud / Human Resources 23B                                                                                                    |                |
| Volunteering         | Safety Incidents                        | Personal Brand Administration | April 3, 2023 - this subject area: Payroll Transaction Analysis Duty Primary Navigation My Client Groups > Person M.                                                                                                  | anagement >    |
| Pp Communicate       | Expatriate Analysis                     |                               | Tasks > Payron > Manage Personal Payment Methods Time Reporting This subject area                                                                                                    |                |

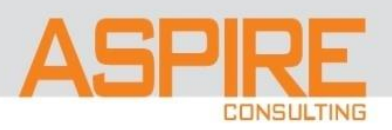

### Do you need to report Historical Data ("Time Reporting")?

|          | Effective-dated rows exist to retain historical data, view data changes over time, and store future data.                                                         |            |               |              |                 |                     |                                                      |  |  |  |
|----------|----------------------------------------------------------------------------------------------------|------------|---------------|--------------|-----------------|---------------------|------------------------------------------------------|--|--|--|
|          | <u>Three categories of effective-dated rows are used:</u><br>*History - Rows of data where the Effective Date is less than the Effective Date of the current row. |            |               |              |                 |                     |                                                      |  |  |  |
|          | *Current - "To                                                                                                    | op of Stad | k" The row of | data with t  | he highest Eff  | ective Date/sequen  | ce number less than or equal to today's system date. |  |  |  |
| Concept: | *Future - Row                                                                                                    | s of data  | where the Ef  | fective Date | e is greater th | an today's system d | ate.                                                 |  |  |  |
|          |                                                                                                    |            |               |              |                 |                     |                                                      |  |  |  |
| emplid   | effdt                                                                                                    | status     | location      | deptid       | bill rate       | title               | Notes:                                               |  |  |  |

| 1234 | 1/1/1901 | Α  | st louis | 100 | 35 | specialist    | initial row for emplid                          |
|------|----------|----|----------|-----|----|---------------|-------------------------------------------------|
| 1234 | 1/1/2023 | А  | st louis | 100 | 50 | sr specialist | max date less than/equal current date (sysdate) |
| 1234 | 8/1/2023 | I. | st louis | 100 | 50 | sr specialist | <future dated="" row=""></future>               |

Current Day = 07/14/2023

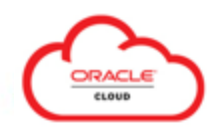

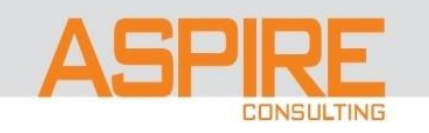

### Oracle Fusion supports Historical Reporting

| Subject Areas<br>w/Time Dimension      | <ul> <li>Time dimension corresponds to the transaction's Effective Date.</li> <li>Includes historical data.</li> <li>Workforce Management – Worker Assignment Event Real Time</li> </ul>                                                                                |  |  |  |  |  |  |  |
|----------------------------------------|----------------------------------------------------------------------------------------------------|--|--|--|--|--|--|--|
| Subject Areas<br>w/o Time<br>Dimension | <ul> <li>Designed to report current information.</li> <li>"Top of Stack" row returns.</li> <li>Workforce Management - Person Real Time</li> </ul>                                                                                                    |  |  |  |  |  |  |  |
| Dimensional<br>Attributes              | <ul> <li>By default, dimensional attributes are current information only.</li> <li>Reset the default as-of date using a logical SQL prefix to get historical dimensional attribute(s).</li> <li>Analysis Editor (OTBI) – Advanced tab (Advanced SQL Clauses)</li> </ul> |  |  |  |  |  |  |  |

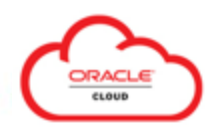

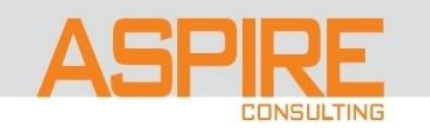

- □ Historical Reporting :: See Subject Area Time Reporting *{HCM Subject Areas Guide}* 
  - Workforce Management Worker Assignment Event Real Time

### Time Reporting

The worker assignment events history data is available for reporting in this subject area.

Time dimension is linked to "Assignment Event Details"."Effective Start Date".

#### Workforce Management – Person Real Time

### Time Reporting

This does not support history data. However, you can use a SQL prefix SET VARIABLE PARAM\_EFFECTIVE\_DATE= history date to reset the default as-of date and include history data or future effective dated changes.

Time dimension is linked to "Person Details.Effective Start Date".

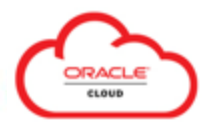

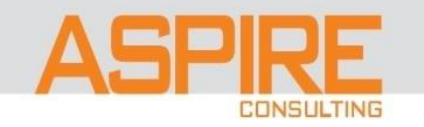

### Subject Area to Table Mapping

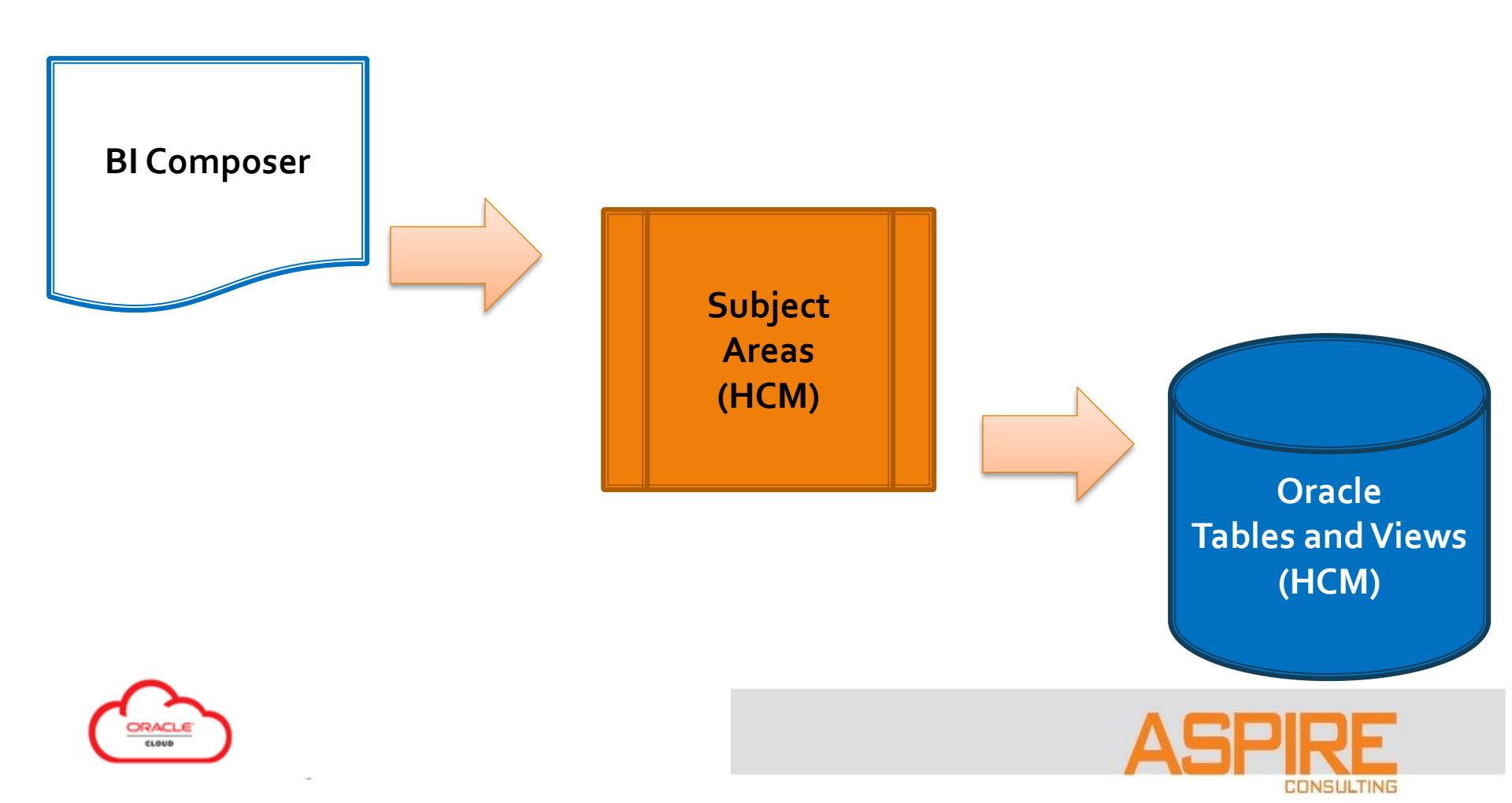

### Subject Area to Table Mapping {Table and Views for HCM Guide}

## **HCM** Tables and Views

This guide contains the information about tables within Oracle HCM Cloud and their columns, primary keys, and indexes. The guide also includes the information about views within Oracle HCM Cloud along with the columns and queries associated with each view. For your reference:

- Tables are the basic unit of data storage in Oracle HCM Cloud, where data is stored in rows and columns. For example, the PER\_ASG\_RESPONSIBILITIES table stores general information about a person's areas of responsibility defined by reference to existing workforce structures. This table stores attributes such as start and end date of responsibility, type of responsibility, status, organization, location, and assignment category.
- A view is a logical representation of a table or combination of tables. A view is a stored query that derives its data from the tables on which it is based. For example, the PER\_DISPLAY\_PHONES\_V view shows attributes such as phone type, phone number, speed dial number, extension, country code, and person identifier.

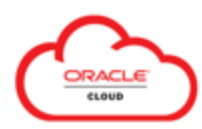

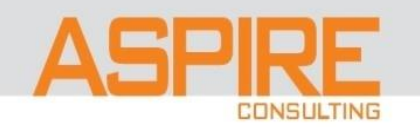

**Subject Area to Table Mapping** 

### {Table and Views for HCM Guide}

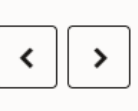

### PER\_PERSONS

This table is new for Fusion, and is created to assist BC4J architecture by providing a non-date tracked parent table to act as the parent for all tables in the Person Model, even PER\_ALL\_PEOPLE\_F itself

#### Details

Schema: FUSION

Columns

| Object owner: PER                                                |                   |                 |  |                      |     |                                                                                                    |  |  |  |  |  |
|------------------------------------------------------------------|-------------------|-----------------|--|----------------------|-----|----------------------------------------------------------------------------------------------------|--|--|--|--|--|
| <ul><li>Object type: TABLE</li><li>Tablespace: APPS_TS</li></ul> | Name              | Datatype Length |  | Precision Not<br>nul |     | Comments                                                                                                    |  |  |  |  |  |
| Primary Key                                                      | PERSON_ID         | NUMBER          |  | 18                   | Yes | System-generated primary key column.                                                                          |  |  |  |  |  |
| PER_PERSONS_PK                                                   | BUSINESS_GROUP_ID | NUMBER          |  | 18                   | Yes | Identifier of Enterprise,<br>used for multi-tenancy<br>partitioning. Foreign key to<br>HR_ORGANIZATION_UNITS. |  |  |  |  |  |

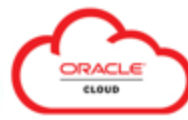

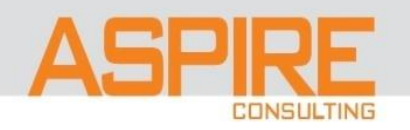

### Subject Area to Table Mapping

| $\bigcirc$                      |     |
|---------------------------------|-----|
| Oracle Human Capital Management |     |
| Subject areas                   |     |
| Reporting forum<br>More         | Ora |
|                                 |     |

# My Oracle Support

### **Oracle Human Capital Management Cloud**

View HCM Subject Area-to-Database Mappings

Release 13 (Update 23A)

#### Document Overview

The next tab of this workbook, OTBI Subject Areas, provides the mappings of HCM OTBI subject areas and columns to database tables and columns and to view objects. You can use this sheet to search for a reporting column by subject area or to trace the database table and column or view object for a corresponding subject area column. The subsequent tab, Subject Area Security, provides the combinations of duty and job roles that provide access to each subject area.

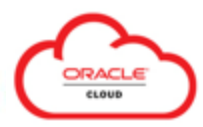

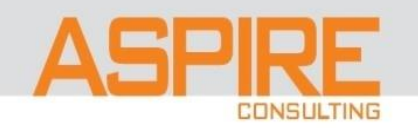

### Subject Area to Table Mapping

### {Document: Data lineage}

| SUBJECT_AREA 🛃                          | PRESENTATION_TABLE | PRESENTATION_COLUMN     | DATABASE         | _object 🔄 🔄         | DATABA                   | SE_COLUMN 💦 🔄 | INDEXE |
|-----------------------------------------|--------------------|-------------------------|------------------|---------------------|--------------------------|---------------|--------|
| Workforce Management - Person Real Time | Person Details     | Created By              | PER_ALL_PEOPLE_F |                     | CREATED_BY               |               | NO     |
| Workforce Management - Person Real Time | Person Details     | Created By              | PER_ALL_PEOPLE_F |                     | CREATED_BY               |               | NO     |
| Workforce Management - Person Real Time | Person Details     | Creation Date           | PER_ALL_PEOPLE_F |                     | CREATION_DATE            |               | NO     |
| Workforce Management - Person Real Time | Person Details     | Creation Date           | PER_ALL_PEOPLE_F |                     | CREATION_DATE            |               | NO     |
| Workforce Management - Person Real Time | Person Details     | Effective End Date      | PER_ALL_PEOPLE_F |                     | EFFECTIVE_END_D          | DATE          | YES    |
| Workforce Management - Person Real Time | Person Details     | Effective End Date      | PER_ALL_PEOPLE_F |                     | EFFECTIVE_END_D          | DATE          | YES    |
| Workforce Management - Person Real Time | Person Details     | Effective Start Date    | PER_ALL_PEOPLE_F |                     | EFFECTIVE_STAR           | T_DATE        | YES    |
| Workforce Management - Person Real Time | Person Details     | Effective Start Date    | PER_ALL_PEOPLE_F |                     | EFFECTIVE_STAR           | T_DATE        | YES    |
| Workforce Management - Person Real Time | Person Details     | Last Update Date        | PER_ALL_PEOPLE_F |                     | LAST_UPDATE_DA           | ATE           | YES    |
| Workforce Management - Person Real Time | Person Details     | Last Update Date        | PER_ALL_PEOPLE_F |                     |                          | TE            | YES    |
| Workforce Management - Person Real Time | Person Details     | Last Updated By         | PER_ALL_PEOPLE_F | Subject Areas       | (a)                      | Y             | NO     |
| Workforce Management - Person Real Time | Person Details     | Last Updated By         | PER_ALL_PEOPLE_F | 🔺 🎁 Workforce Manag | ement - Person Real Time | Y             | NO     |
| Workforce Management - Person Real Time | Person Details     | Person Number           | PER_ALL_PEOPLE_F | External Pers       | son Identifiers          |               | NO     |
| Workforce Management - Person Real Time | Person Details     | Person Number           | PER_ALL_PEOPLE_F | 🕨 🛅 Person          |                          |               | NO     |
| Workforce Management - Person Real Time | Person Details     | Start Date              | PER_ALL_PEOPLE_F | 🕨 🛅 Person Addre    | ess                      |               | NO     |
| Workforce Management - Person Real Time | Person Details     | Start Date              | PER_ALL_PEOPLE_F | 🕨 📄 Person Citize   | enship                   |               | NO     |
| Workforce Management - Person Real Time | Person Details     | Waive Data Protect      | PER_ALL_PEOPLE_F | 🕨 📄 Person Conta    | act Relationship         | DTECT         | NO     |
| Workforce Management - Person Real Time | Person Details     | Waive Data Protect      | PER_ALL_PEOPLE_F | 🕨 📄 Person Deliv    | ery Methods              | DTECT         | NO     |
| Workforce Management - Person Real Time | Person Details     | Waive Data Protect Code | PER_ALL_PEOPLE_F | 🕩 🛅 Person Detai    | Is                       | DTECT         | NO     |
| Workforce Management - Person Real Time | Person Details     | Waive Data Protect Code | PER_ALL_PEOPLE_F | 🕨 🛅 Person Disat    | bility                   | DTECT         | NO     |
|                                         |                    |                         |                  | Person Drive        | r License                |               |        |

- Presentation Table => Subject Area Folder
- Presentation Columns => Subject Area Columns (Fields)

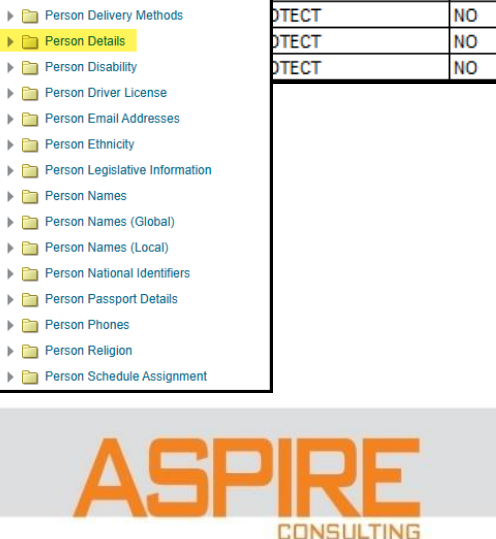

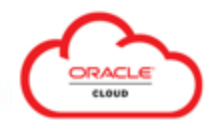

### Components of Subject Areas

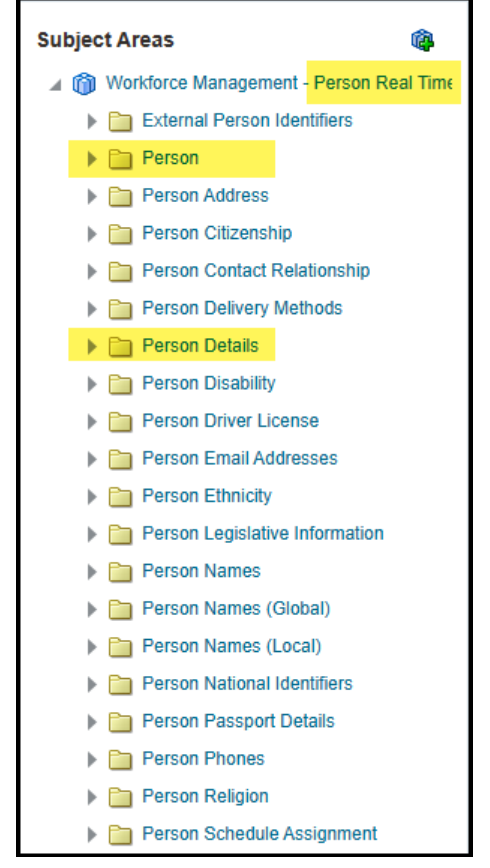

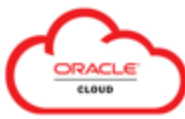

Subject Area: Workforce Management – Person Real Time

Fact Folder: includes measures (aggregate functions) Same name as the Subject Area (minus Real Time)

Dimension Folder(s): multiple dimensions joined to a single Fact "Details" folder contains all the attributes of the Fact

Base Subject Area (minus Real Time) + "Details"

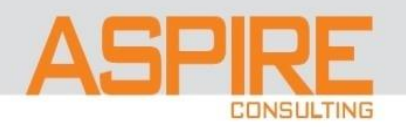

### **Components of Subject Areas – Column Types**

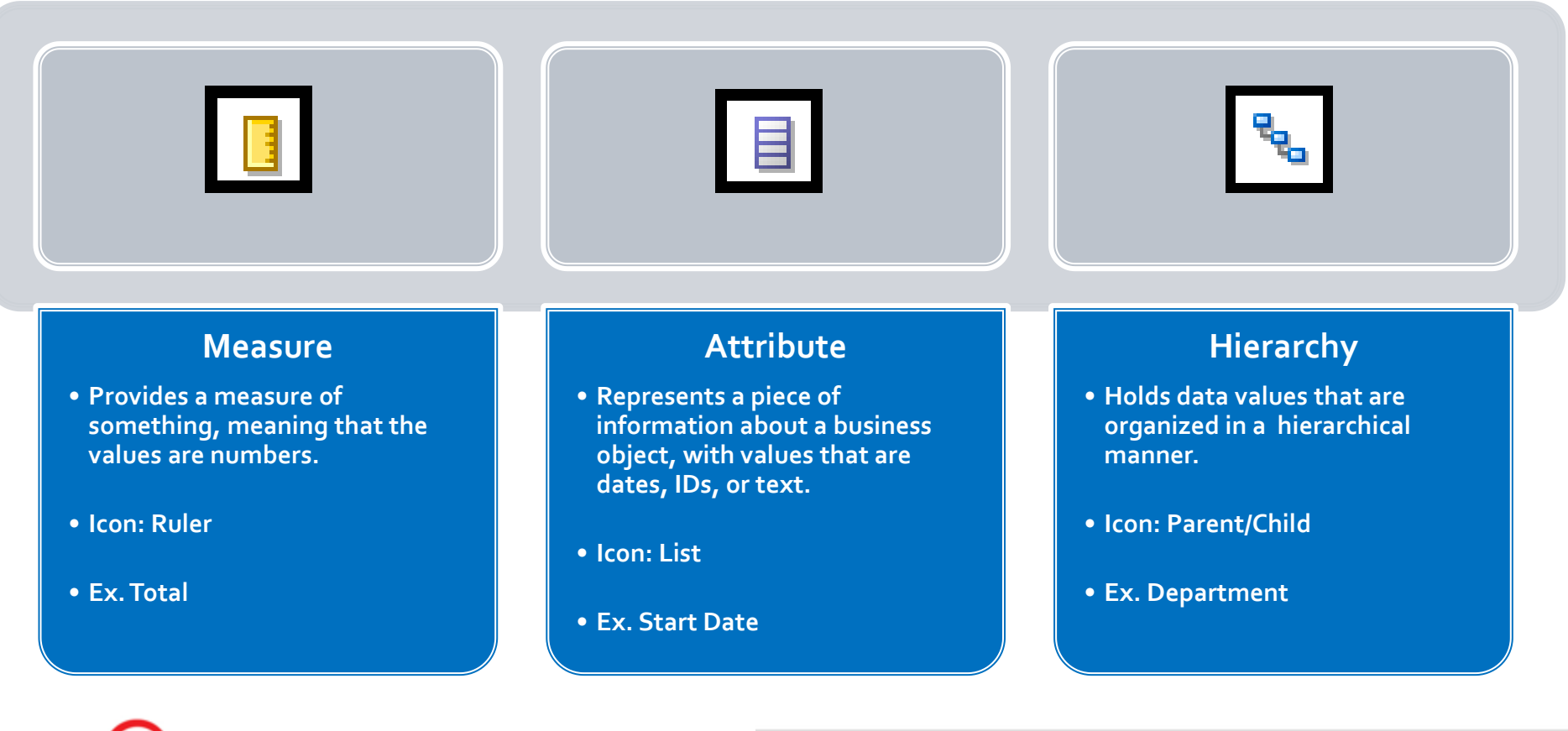

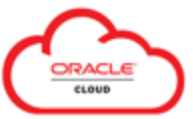

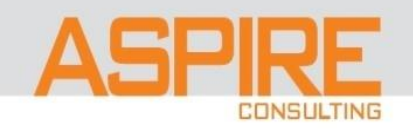

### Components of Subject Areas – Column Types

| Subjec | et Areas 🙀                         |  |
|--------|------------------------------------|--|
|        | ▶ Derson Extra Information_Trade ▲ |  |
|        | Person Extra Information_UK H      |  |
|        | Person Count                       |  |
|        | Context Value                      |  |
|        | Context Value (Description)        |  |
|        | Context Value (Name)               |  |
|        | Created By                         |  |
|        | Creation Date                      |  |
|        | Date of Birth                      |  |
|        | Date of Death                      |  |
|        | Last Update Date                   |  |
|        | Last Updated By                    |  |
|        | Person Blood Type                  |  |
|        | Person Blood Type Code             |  |
|        | Person Correspondence Langua       |  |
|        | Person Correspondence Langua       |  |
|        | Person Country Of Birth            |  |
|        | Person Country Of Birth Code       |  |
|        | Region of Birth                    |  |
|        | Start Date                         |  |
|        | Town of Birth                      |  |
| ►      | Person Address                     |  |
|        |                                    |  |

Subject Area: Workforce Management – Person Real Time

Fact Folder – contains measure field(s) (aggregate functions) Same name as the Subject Area (minus Real Time)

Person = Fact Folder

| ÷ | Person |
|---|--------|

\*Measure field(s) identified by the Ruler icon (Count, Sum, Min, Max)

|--|--|

\*Attribute field(s) identified by the List icon

Date of Birth

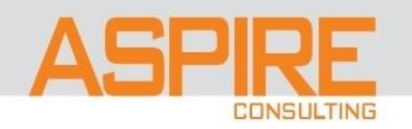

### Components of Subject Areas – Column Types

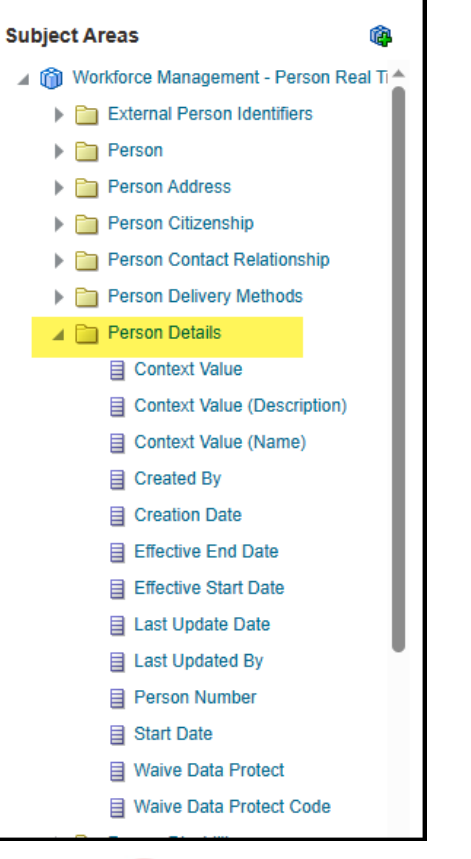

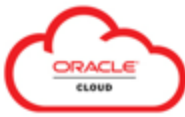

Subject Area: Workforce Management – Person Real Time

Dimension Folder(s) – multiple dimensions joined to a single Fact

\*"Details" folder contains all the attributes of the fact.

a 🛅 Person Details

\*Attribute field(s) identified by the List icon

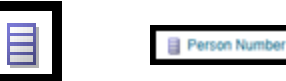

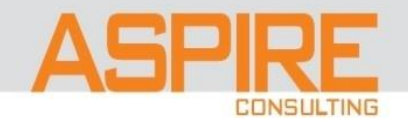

# **Session Demo**

### HCM Demo

- Navigation
- Catalog
- BI Composer
  - Modify Analysis
- OTBI Help

### <u>Highlighted</u> <u>Sites</u>

- Subject Areas Oracle Fusion Cloud HCM
- Tables and Views for HCM

## <u>Highlighted</u> <u>Docs</u>

- HCM Subject Area to Table Mapping
- HCM Reports and Analyses

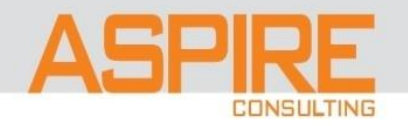

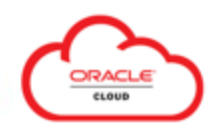

# **Closing Remarks**

### Summary

Navigation: Tools > Reports and Analytics

- Multiple options in building/running Queries
  - BI Composer Basic tool
  - Analysis Editor (OTBI) Advanced tool
- **Subject Areas are used as the data source for the Query** 
  - Primary Navigation
  - Time Reporting
  - Linked to Oracle Tables and Views
  - Components of Subject Areas
- Oracle Cloud Help entry way to valuable information!

Rob Scarborough Senior Consultant Robert.Scarborough@aspire-consulting.com

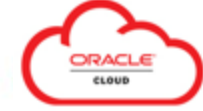

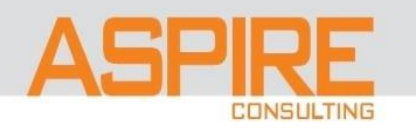

# Questions

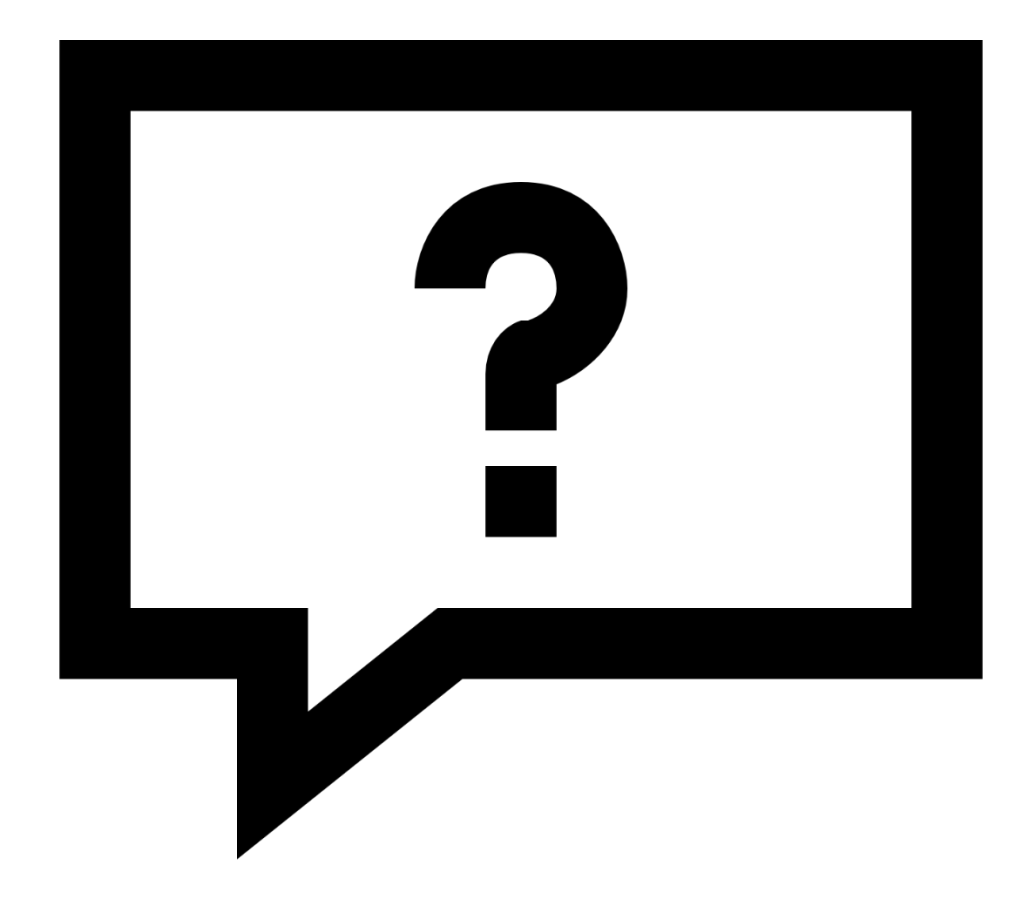

#### **Contacts:**

Charlie Stegeman Partner charles.stegeman@aspire-consulting.com (314) 402-5997

John Kovac Managing Partner John.Kovac@aspire-consulting.com (314) 283-2181

Website: www.aspire-consulting.com

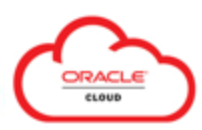

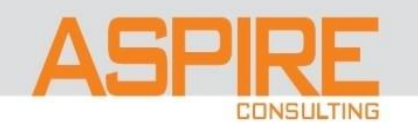

| Reports and Analytics - Oracle                         | Fu 🗙 🖸 Oracle Transactional Business Into 🗙 🕂                                                                                                    |                       |   |
|--------------------------------------------------------|----------------------------------------------------------------------------------------------------|-----------------------|---|
| ← C 🗗 https://fa-euth-                                 | -dev36-saasfademo1.ds-fa.oraclepdemos.com/analytics/saw.dll?catalog A <sup>N</sup> 🖧 🕻 🕀 🏵                                                                                                    | <b>9</b> (            | D |
| 🗇 Catalog                                              | Aterts! Home Catalog Favorites - Dashboards - C                                                                                                    | reate 🗕 Open 🗕        | 9 |
| User View 🗸 📔 🗸 <table-cell> 🥵 🗈 😭</table-cell>        | OTBI Help       Type All         ▼ Sort Name A-Z         ▼ Sort Name A-Z         ▼ Sort Name A-Z         ▼ Sort Name A-Z                                                                                       | My Account<br>Account | • |
| <ul> <li>My Folders</li> <li>Shared Folders</li> </ul> | internals       Last Modified 1/21/22 8:20 AM       Owner Curtis Feitty         Expand       More ▼         Delivers       Last Modified 4/18/23 7:02 AM       Owner Curtis Feitty         Expand       More ▼ | Sign Out              | I |
|                                                        | Drafts Last Modified 1/21/22 8:20 AM Owner Curtis Feitty<br>Expand More ▼                                                                                                    |                       |   |

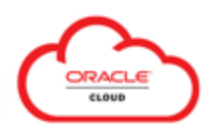

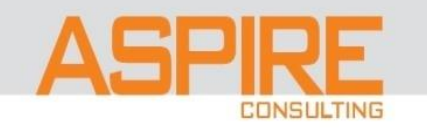

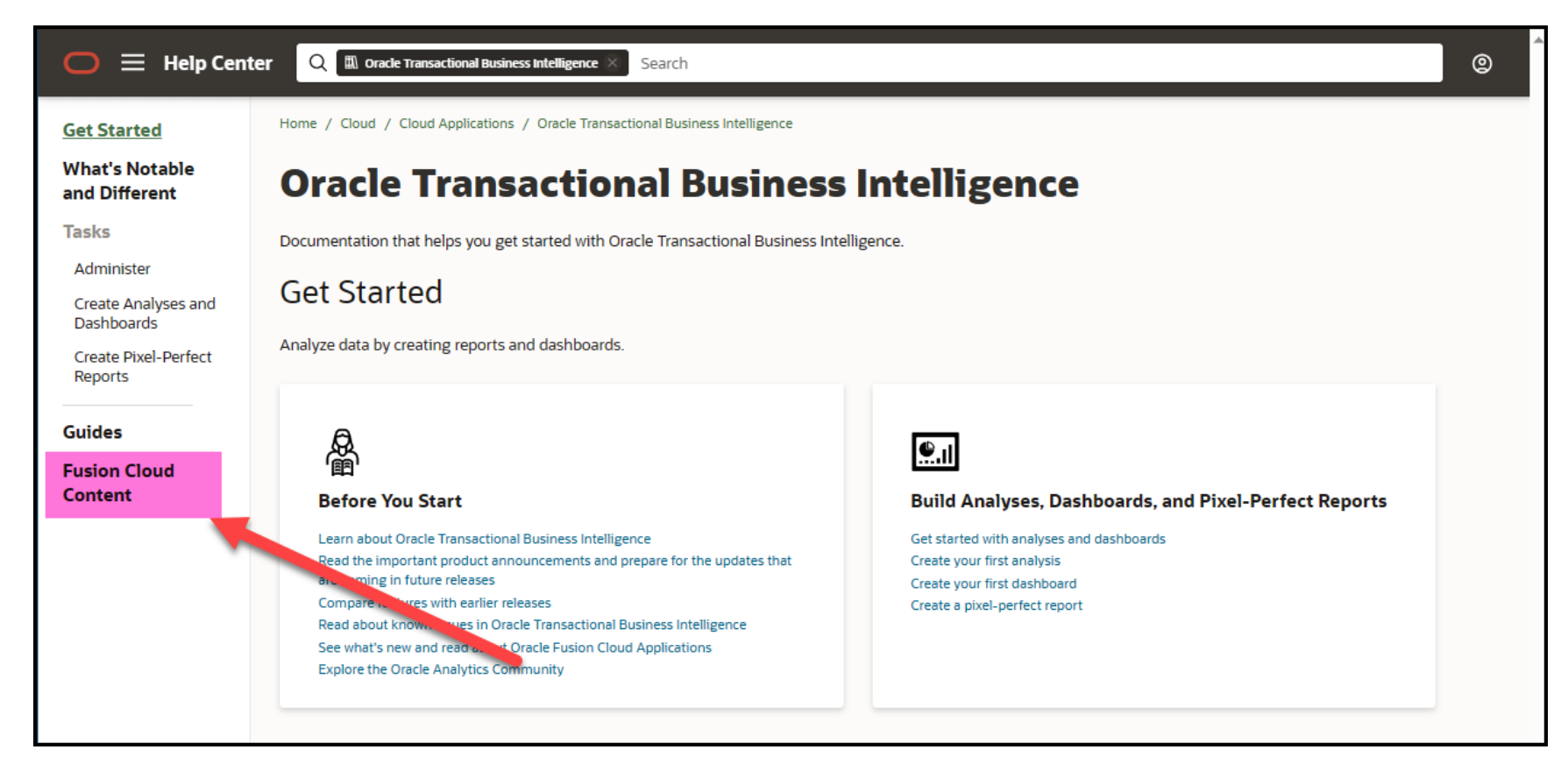

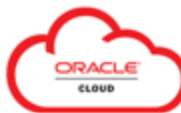

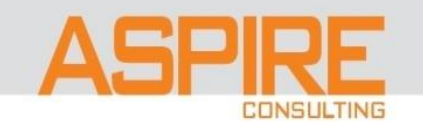

DRACLE

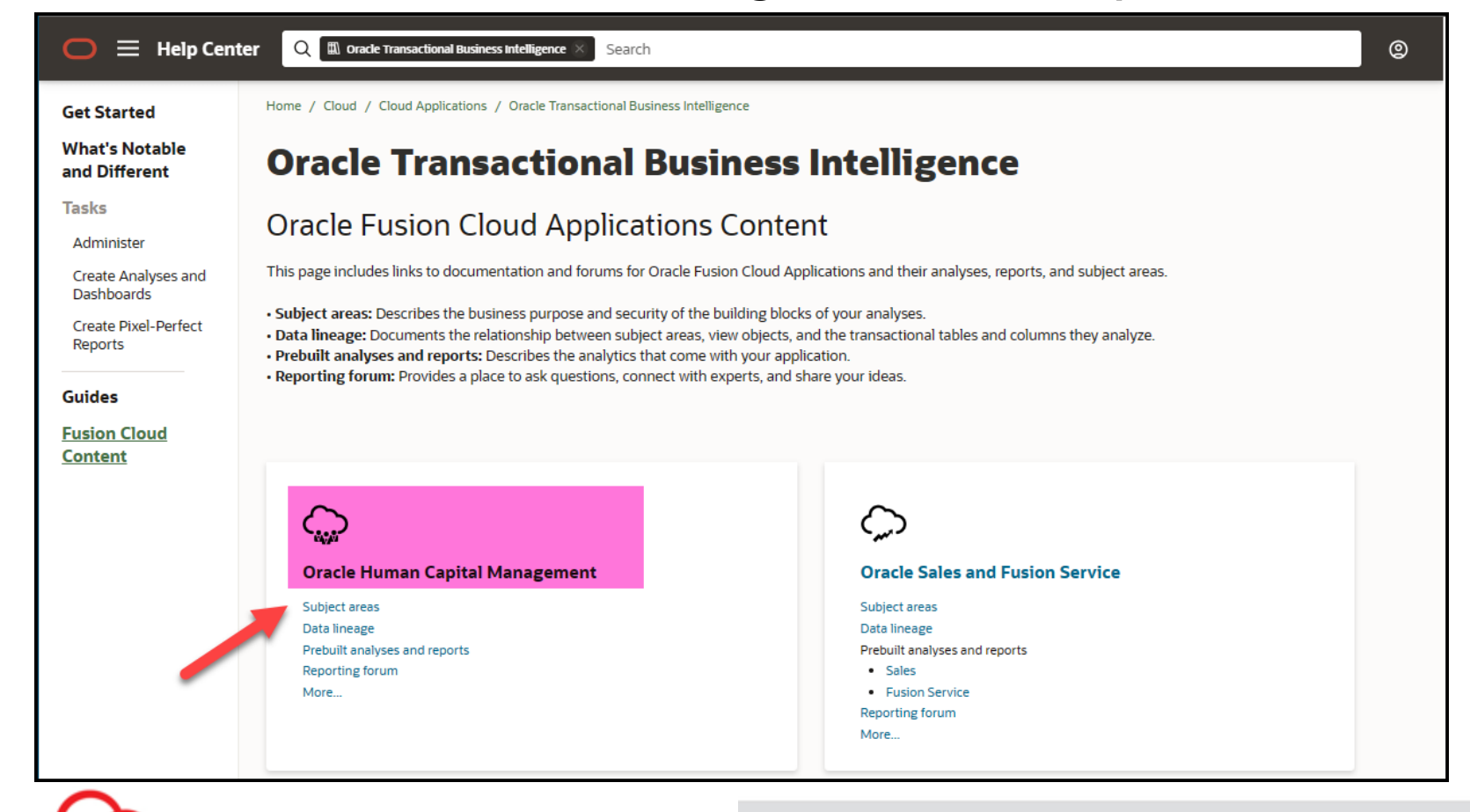

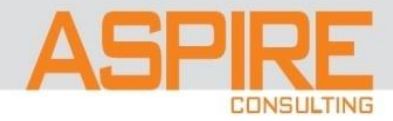

| 0 | ≡      | Help Center                                                                                                    | D Subject Areas for Transact         | ional Business Intelligence in HCM × Search                                                                 |                         | ©            |
|---|--------|----------------------------------------------------------------------------------------------------|--------------------------------------|----------------------------------------------------------------------------------------------------|-------------------------|--------------|
|   |        | Cloud / Cloud Applications / H<br>Subject Area                                                                                                    | luman Resources / 238<br>as for Trar | nsactional Business Intelligence in HCM                                                                     |                         | Mittelline . |
|   | 7<br>E | <ul> <li>⋛≣ Expand</li> <li>Contents</li> <li>Title and Copyright Inf<br/>Get Help</li> <li>1 Introduction<br/>About This Guide</li> <li>2 Subject Areas<br/>Overview<br/>Absence Management<br/>Real Time</li> </ul> | ormation                             | Oracle Fusion Cloud HCM<br>Subject Areas for Transactional Business Intelligence in HCM<br>F77744-01<br>23B | Cracle Fusion Cloud HCM | K            |
|   |        | Benefits - Action Items<br>Benefits - Billing Real T<br>Benefits - Court Orders                                                                                                    | : Real Time<br>Time<br>s Real Time   | $\oplus$ Title and Copyright Information                                                                    |                         |              |

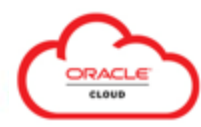

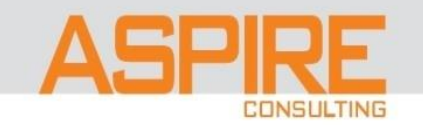

### Oracle Transactional Business Intelligence (OTBI) - Help:

|   | Lelp Center     Q     Subject Areas for Transa       loud / Cloud Applications / Human Resources / 238       Subject Areas for Transa | ctional Business Intelligence in HCM × Search                                                                                                    |                                                                                                    |
|---|----------------------------------------------------------------------------------------------------|----------------------------------------------------------------------------------------------------|----------------------------------------------------------------------------------------------------|
| Ē | Workforce Management - Absence Real<br>Time<br>Workforce Management - Accrual Real                                                    |                                                                                                    | ы мара на пределата на пределата на преде |
| ₹ | Time<br>Workforce Management - Areas of<br>Responsibility<br>Workforce Management - Checklist Real                                    | Workforce Management - Person Real<br>Time                                                                                                    | Workforce Management - Person Real<br>Time                                                                                                    |
|   | Time<br>Workforce Management - Documents of<br>Record Archive Real Time                                                               | Description                                                                                                    | Description<br>Business Questions                                                                                                    |
|   | Workforce Management - Documents of<br>Record Real Time                                                                               | This subject area is used to report workers personal information such as worker address,<br>emergency contacts, phone numbers, email address, national ID, religion, ethnicity, and<br>work permit. This subject area is often used in conjunction with the other HCM subject | Job Roles                                                                                                    |
|   | Real Time<br>Workforce Management - Employment<br>Contract Real Time                                                                  | areas to combine workers personal information, assignment, and compensation or<br>benefit information. This subject area only includes the workers latest personal<br>information as of today. However, you can use a SQL prefix SET VARIABLE                                 | Duty Roles                                                                                                    |
|   | Workforce Management - Grade Rate Real<br>Time                                                                                        | PARAM_EFFECTIVE_DATE = history date to reset the default as of date and include history<br>data or future effective dated changes.                                                                                                    | Time Reporting                                                                                                    |
|   | Workforce Management - Historical<br>Processed Time Cards Real Time                                                                   | Business Questions                                                                                                    | Transactional Grain                                                                                                    |
|   | Workforce Management - Historical<br>Reported Time Cards Real Time                                                                    | This subject area can answer the following business questions:                                                                                                    | Special Considerations                                                                                                    |
|   | Workforce Management - Person Real<br>Time                                                                                            | <ul> <li>What are the worker contacts phone numbers?</li> <li>What is the count of workers by work permit to various countries?</li> </ul>                                                                                                    |                                                                                                    |
|   | Workforce Management - Person Seniority<br>Real Time                                                                                  | What is the workers citizenship?                                                                                                    |                                                                                                    |
|   | Workforce Management - Planned<br>Schedules Real Time                                                                                 | <ul> <li>What are the passport details of the worker?</li> <li>What is the distribution of my workers by ethnicity, gender, nationality, or</li> </ul>                                                                                                    |                                                                                                    |

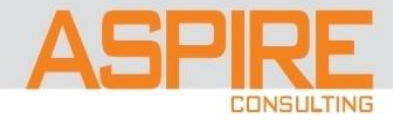

| 🔵 🗮 Help Center | Q 🗊 Subject Areas for Transactional Business Intelligence in HCM 23B 🔀 Person Management                                                                                                    | 0 | ⊕ |
|-----------------|----------------------------------------------------------------------------------------------------|---|---|
|                 | 〒 Filter your results ►                                                                                                    |   |   |
|                 | Help Center / Cloud / Human Resources 23B                                                                                                    |   |   |
|                 | Workforce Management - Person Real Time                                                                                                    |   |   |
|                 | April 3, 2023 - Subject Areas for Transactional Business Intelligence in HCMWorkforce Management - Person Real TimeWorkforce Management - Person Real TimeWorkforce Management - Person Real Time Description This subject area is used to report workers personal |   |   |
|                 | Help Center / Cloud / Human Resources 23B<br>Workforce Management - Person Seniority Real Time                                                                                                    |   |   |
|                 | April 3, 2023 - Business Intelligence in HCMWorkforce <b>Management - Person</b> Seniority Real TimeWorkforce <b>Management - Person</b><br>Seniority Real Time Description Provides information on <b>person</b> level seniority dates. You can report            |   |   |
|                 | Help Center / Cloud / Human Resources 23B<br>Payroll - Personal Payment Details Real Time                                                                                                    |   |   |
|                 | April 3, 2023 - this subject area: Payroll Transaction Analysis Duty Primary Navigation My Client Groups > <b>Person Management</b> > Tasks > Payroll > Manage Personal Payment Methods Time Reporting This subject area                                           |   |   |

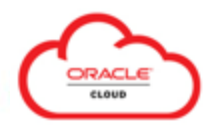

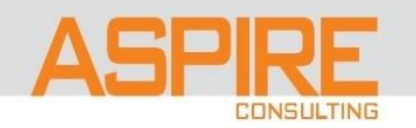

RACLE

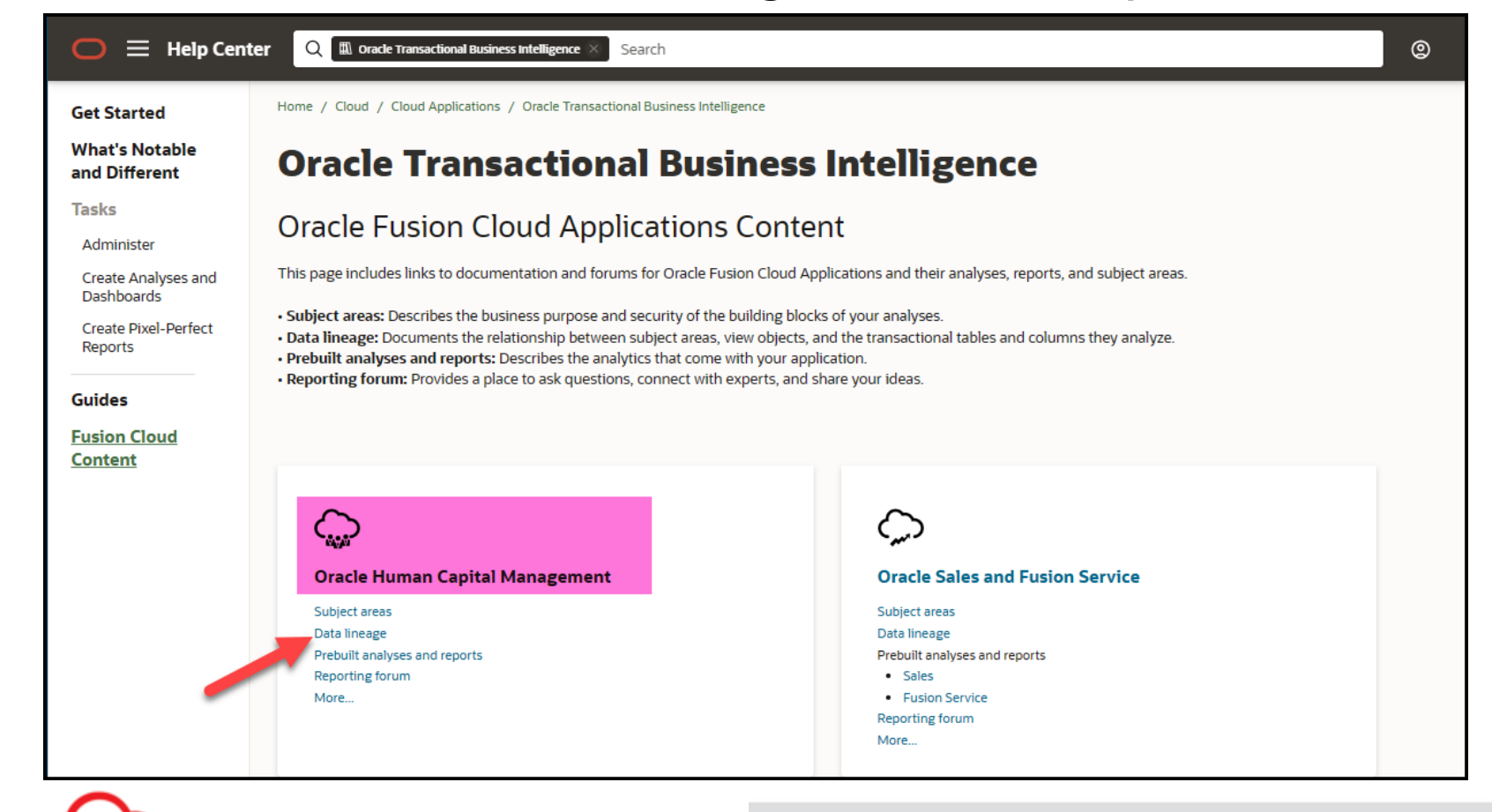

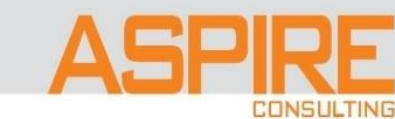

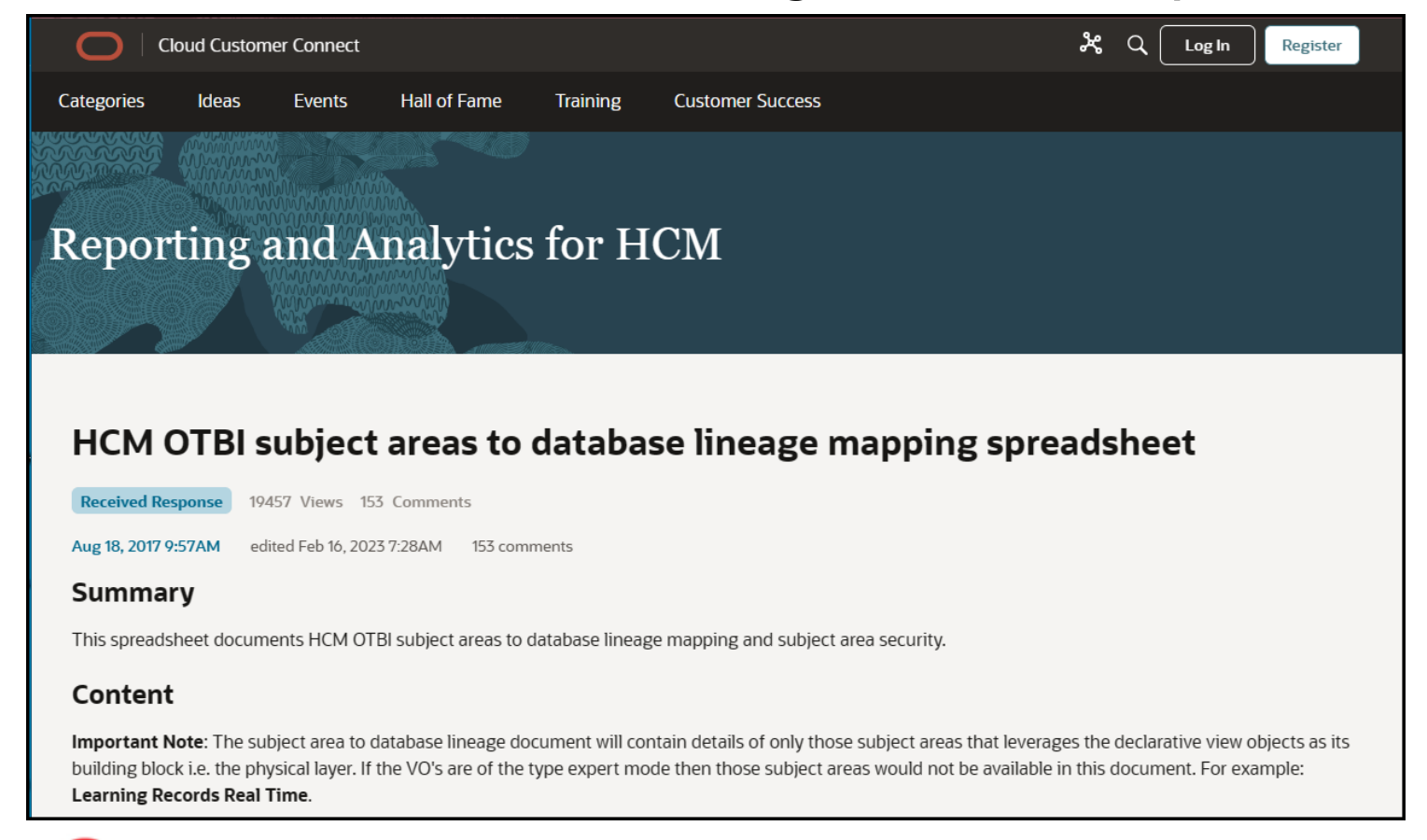

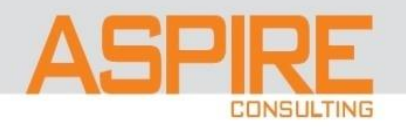

| 💼 🗜 🕫 × 😫 • 📓 =                                                                                                    | Rel13_23A_HCM_(                                      | OTBI_Database_Mapping_with_View(  | Objects - Microsoft Excel                                             |                               | -                                                        |                    |
|----------------------------------------------------------------------------------------------------|------------------------------------------------------|-----------------------------------|-----------------------------------------------------------------------|-------------------------------|----------------------------------------------------------|--------------------|
| Home Insert Page Layout Form                                                                                                    | ulas Data Review View                                |                                   |                                                                       |                               |                                                          | 🕜 _ 🗖 🗙            |
| Calibri $\cdot$ 11 $\cdot$ $A^{\cdot}$ $A^{\cdot}$<br>Paste $\checkmark$<br>Clipboard $\checkmark$<br>Font $\checkmark$                                                                     | E = = ≫··<br>E = = : : : : : : : : : : : : : : : : : | enter * S * % * * * * * * * * * * | Conditional Format Cell<br>Formatting * as Table * Styles *<br>Styles | Insert Delete Format<br>Cells | ∑ AutoSum *<br>↓ Fill *<br>∠ Clear * Filter *<br>Editing | Find &<br>Select * |
| A183033 - fx                                                                                                    | -                                                    |                                   |                                                                       | <u></u>                       |                                                          | ×                  |
| A                                                                                                    | В                                                    | С                                 | G                                                                     |                               | Н                                                        | 1                  |
| Oracle Human Capital Management                                                                                                    |                                                      |                                   |                                                                       |                               |                                                          |                    |
| View HCM Subject Area-to-Database<br>2 Mappings                                                                                                    |                                                      |                                   |                                                                       |                               |                                                          |                    |
| 3 Release 13 (Update 23A)                                                                                                    |                                                      |                                   |                                                                       |                               |                                                          |                    |
| The table in the following rows provides the<br>mappings of HCM OTBI subject areas and<br>presentation columns to database tables and<br>columns and to view objects. The first cell of the |                                                      |                                   |                                                                       |                               |                                                          |                    |
| row of column headings is named ColumnTitle. The                                                                                                    |                                                      |                                   |                                                                       |                               |                                                          | =                  |
| 4 column headings row and the first column are                                                                                                    |                                                      |                                   |                                                                       |                               | ATABASE COLUMN                                           |                    |
| 111662 Workforce Management - Person Real Time                                                                                                    | Person Details                                       | Created By                        | PER ALL PEOPLE F                                                      | CREATED                       | BY                                                       | NO                 |
| 111663 Workforce Management - Person Real Time                                                                                                    | Person Details                                       | Created By                        | PER ALL PEOPLE F                                                      | CREATED                       | BY                                                       | NO                 |
| 111664 Workforce Management - Person Real Time                                                                                                    | Person Details                                       | Creation Date                     | PER_ALL_PEOPLE_F                                                      | CREATION                      | <br>I_DATE                                               | NO                 |
| 111665 Workforce Management - Person Real Time                                                                                                    | Person Details                                       | Creation Date                     | PER_ALL_PEOPLE_F                                                      | CREATION                      | I_DATE                                                   | NO                 |
| 111746 Workforce Management - Person Real Time                                                                                                    | Person Details                                       | Effective End Date                | PER_ALL_PEOPLE_F                                                      | EFFECTIV                      | E_END_DATE                                               | YES                |
| 111747 Workforce Management - Person Real Time                                                                                                    | Person Details                                       | Effective End Date                | PER_ALL_PEOPLE_F                                                      | EFFECTIV                      | E_END_DATE                                               | YES                |
| 111748 Workforce Management - Person Real Time                                                                                                    | Person Details                                       | Effective Start Date              | PER_ALL_PEOPLE_F                                                      | EFFECTIV                      | E_START_DATE                                             | YES                |
| 111749 Workforce Management - Person Real Time                                                                                                    | Person Details                                       | Effective Start Date              | PER_ALL_PEOPLE_F                                                      | EFFECTIV                      | E_START_DATE                                             | YES                |
| H ← ► H Cover Page OTBI Subject Areas                                                                                                    | OTBI Subject Areas copy                              | U set IIndata Nata                |                                                                       |                               | DATE DATE                                                |                    |
| Ready Filter Mode                                                                                                    |                                                      |                                   |                                                                       |                               | 80% 🗩 🖓                                                  |                    |

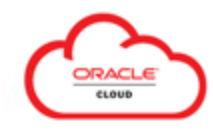

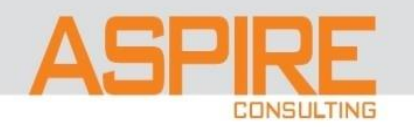

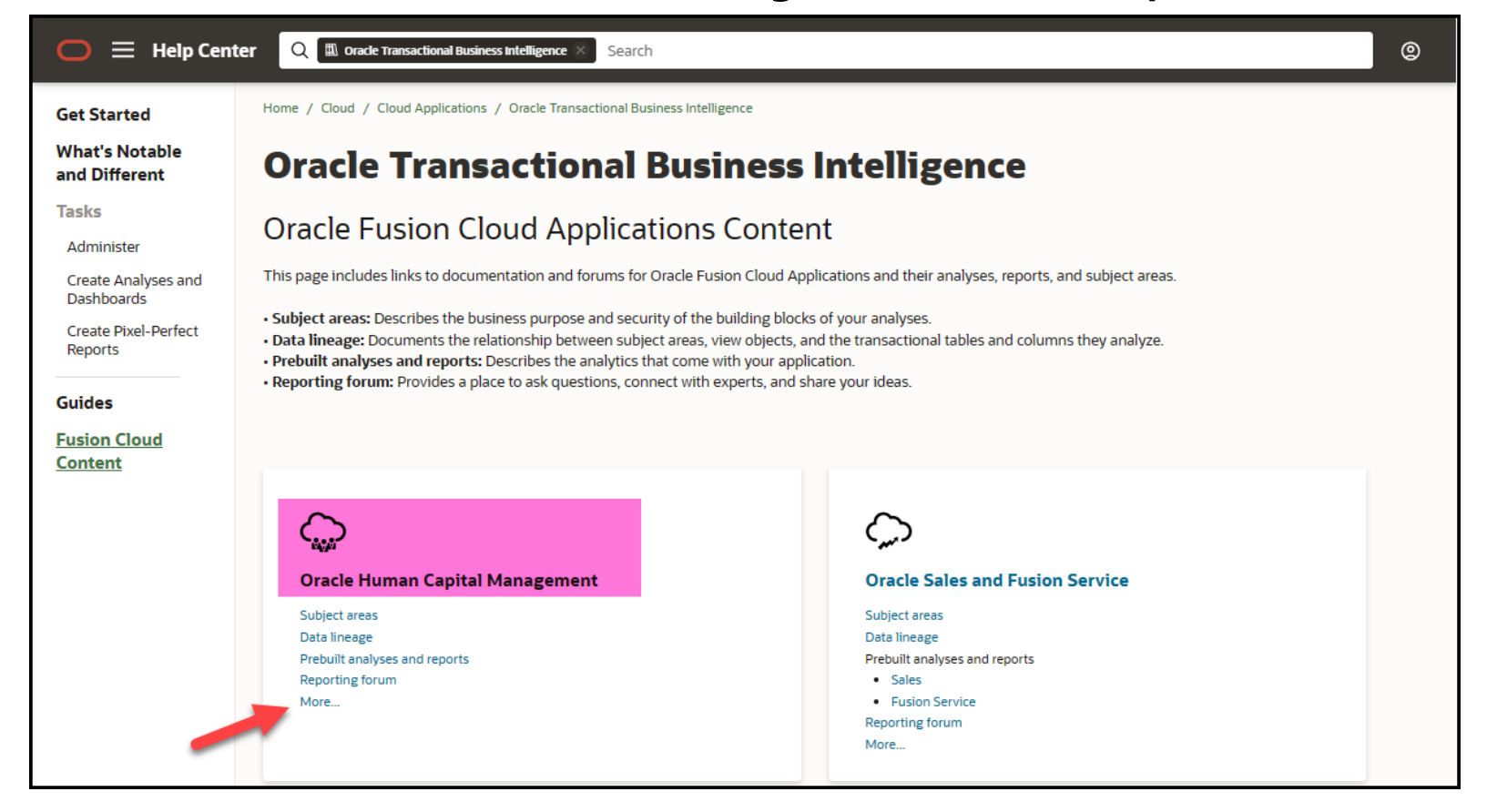

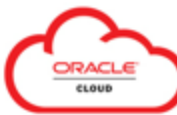

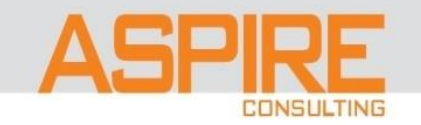

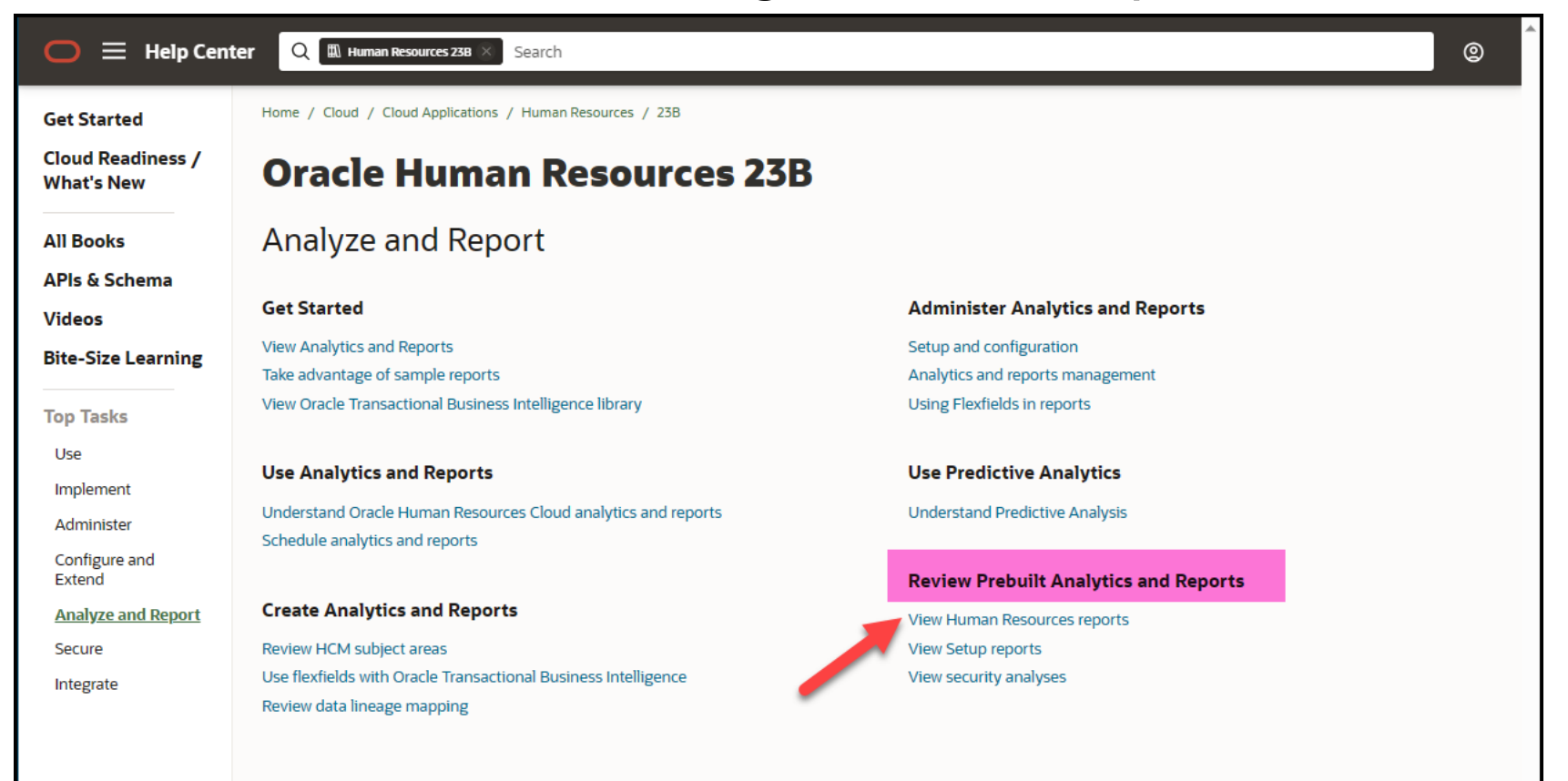

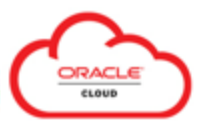

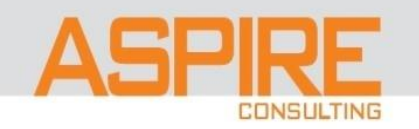

| 0    |                          | <del>•</del> • • • • | 2 + 💽 🎬 🗢 |                                                                    |                |           |                                                                                                    |                                                                                        | hcm-reports [Compatibility Mode] - Microsoft Excel                 |                    |                                                                                                 |                                                                                                    |                                                                                                    |        |                               |                              | —            |                | ×           |            |        |
|------|--------------------------|----------------------|-----------|--------------------------------------------------------------------|----------------|-----------|----------------------------------------------------------------------------------------------------|----------------------------------------------------------------------------------------|--------------------------------------------------------------------|--------------------|-------------------------------------------------------------------------------------------------|----------------------------------------------------------------------------------------------------|----------------------------------------------------------------------------------------------------|--------|-------------------------------|------------------------------|--------------|----------------|-------------|------------|--------|
|      | Ho                       | me Ins               | ert       | Page Lay                                                           | out Fo         | rmulas    | Data                                                                                                    | R                                                                                      | eview View                                                         |                    |                                                                                                 |                                                                                                    |                                                                                                    |        |                               |                              |              |                |             | 0 -        | ⊂ x    |
| Pa   | ste                      | Calibri<br>B Z       | Ū         |                                                                    |                |           | Image: Second second second |                                                                                        |                                                                    |                    | Cell<br>Styles *                                                                                | Linsert                                                                                                    | Delete                                                                                                    | Format | Σ AutoSu<br>Fill ▼<br>Clear ▼ | m • Azzr<br>Sort 8<br>Filter | Find &       |                |             |            |        |
| Clip | board 🖻                  |                      |           | Font                                                               | 6              |           | A                                                                                                    | lignm                                                                                  | ient 🕞                                                             | Number             | 6                                                                                               |                                                                                                    | Styles                                                                                                    |        |                               | Cells                        |              |                | Editing     |            |        |
|      | B36                      | 58                   | •         | (•                                                                 | f <sub>x</sub> |           |                                                                                                    |                                                                                        |                                                                    |                    |                                                                                                 |                                                                                                    |                                                                                                    |        |                               |                              |              |                |             |            | ≈      |
|      |                          | Α                    |           |                                                                    | В              |           |                                                                                                    |                                                                                        |                                                                    | С                  |                                                                                                 |                                                                                                    |                                                                                                    |        |                               |                              |              |                | D           |            |        |
| 1    | OTBI (Ora                | icle Transa          | ction     | al Business I                                                      | Intelligence   | e) Analy  | ses                                                                                                    |                                                                                        |                                                                    |                    |                                                                                                 |                                                                                                    |                                                                                                    |        |                               |                              |              |                |             |            |        |
| 2    | Deer divise Fo           |                      |           | and win Manage                                                     |                |           | -                                                                                                    |                                                                                        |                                                                    |                    |                                                                                                 |                                                                                                    |                                                                                                    |        |                               |                              |              | _              |             |            |        |
| 2    | Product Pa               | mily                 | <u> </u>  | analysis Name                                                      |                |           |                                                                                                    |                                                                                        |                                                                    |                    |                                                                                                 |                                                                                                    | /shared/Human Capital Management/Workforce Management/Transactional /                                                    |        |                               |                              |              | onal /         |             |            |        |
| 4    | Absences                 |                      | A         | Absence Break                                                      | down           |           |                                                                                                    | Displays the employee absences by various dimensions in a tree map view.               |                                                                    |                    |                                                                                                 | Components/Absence Breakdown                                                                                            |                                                                                                    |        |                               |                              |              |                |             |            |        |
| 5    | Absences                 |                      |           | bsence Calen                                                       | dar            |           |                                                                                                    | Disn                                                                                   | Displays real time information on worker absences by calendar days |                    |                                                                                                 |                                                                                                    | /shared/Human Capital Management/Workforce Management/Transactiv                                                         |        |                               |                              | onal /       |                |             |            |        |
| 6    | Absences                 |                      | A         | Absence Calen                                                      | idar Direct Re | eports Cu | urrent Month                                                                                                    | Provides absence information of the direct reports for the logged in manager           |                                                                    |                    |                                                                                                 |                                                                                                    | /shared/Human Capital Management/Workforce Management/Transa<br>Components/Absence Calendar Direct Reports Current Month |        |                               |                              | /Transacti   | onal /         |             |            |        |
| 7    | Absences                 |                      | A         | Absence Calendar Direct Reports Next Month                         |                |           | ext Month                                                                                                    | Provides absence information of the direct reports for the logged in manager           |                                                                    |                    |                                                                                                 | /shared/Human Capital Management/Workforce Management/Transact<br>Components/Absence Calendar Direct Reports Next Month |                                                                                                    |        |                               | onal /                       |              |                |             |            |        |
|      |                          |                      |           |                                                                    |                |           |                                                                                                    | Provides a summary of absences by category and manager hierarchy for the user's direct |                                                                    |                    |                                                                                                 | /shared/Human Capital Management/Workforce Management/Transactiona                                                      |                                                                                                    |        |                               | onal /                       |              |                |             |            |        |
| 8    | Absences                 |                      | A         | Absence Details                                                    |                |           | reports                                                                                                    |                                                                                        |                                                                    |                    | Components/Absence Details<br>/sbared/Human Capital Management/Workforce Management/Transaction |                                                                                                    |                                                                                                    |        | onal (                        |                              |              |                |             |            |        |
| 9    | Absences Absence Metrics |                      |           | This report displays the key metrics related to employee absences. |                |           |                                                                                                    | Compo                                                                                  | nents/Abs                                                          | ence Met           | rics                                                                                            | ,                                                                                                    |                                                                                                    |        |                               |                              |              |                |             |            |        |
|      |                          |                      | A         | Absence Metrics - Absences Days to Date                            |                |           |                                                                                                    |                                                                                        |                                                                    |                    |                                                                                                 |                                                                                                    |                                                                                                    | /share | d/Human C                     | apital Ma                    | anagement    | /Workforce M   | anagement,  | /Transacti | onal / |
| 10   | Absences                 |                      | 0         | Details                                                            |                |           |                                                                                                    | This                                                                                   | report displays the absence                                        | e days to date det | ails.                                                                                           |                                                                                                    |                                                                                                    | Compo  | nents/Abs                     | ence Met                     | rics - Abser | nces Days to D | ate Details | _          | -      |
| 14   |                          | Cover Pag            | e         | Analyses                                                           | Dashboar       | rds 🧹     | Subject Ar                                                                                                    | eas                                                                                    | Reports / Workflow Notifications / 😨 🔢 🛛 🕹                         |                    |                                                                                                 |                                                                                                    | ▶                                                                                                    |        |                               |                              |              |                |             |            |        |
| Rea  | dy                       |                      |           |                                                                    |                |           |                                                                                                    |                                                                                        |                                                                    |                    |                                                                                                 |                                                                                                    |                                                                                                    |        |                               |                              |              | 70%            | )           | 1          | + .:   |

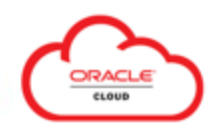

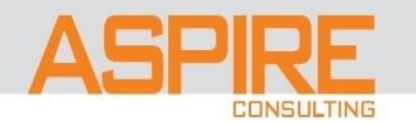

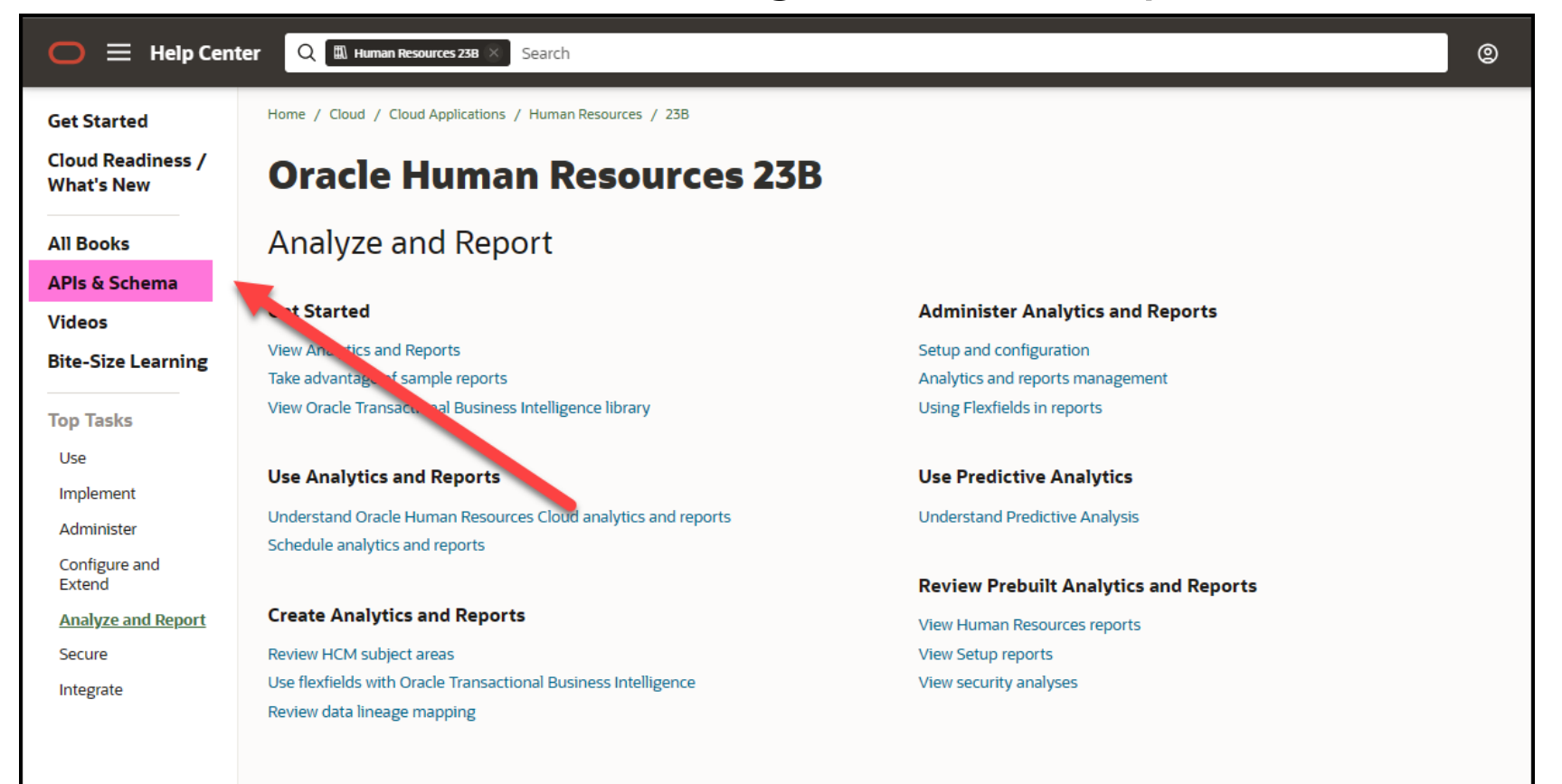

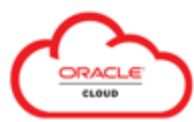

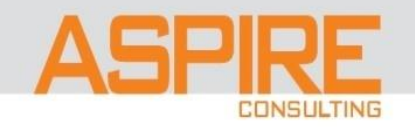

| Help Center Q 🕮 Human Resources 238 × Search                                                                        |                                                                                  |  |
|----------------------------------------------------------------------------------------------------|----------------------------------------------------------------------------------|--|
| Get Started                                                                                                    | Home / Cloud / Cloud Applications / Human Resources / 238                        |  |
| Cloud Readiness /<br>What's New                                                                                     | Oracle Human Resources 23B                                                       |  |
| All Books<br><u>APIs &amp; Schema</u><br>Videos<br>Bite-Size Learning                                               | Development (APIs & Schema)<br>View -All-  Group by Category                     |  |
| Top Tasks<br>Use<br>Implement<br>Administer<br>Configure and<br>Extend<br>Analyze and Report<br>Secure<br>Integrate | APIs<br>REST API for Common Features in Oracle Fusion Cloud Applications<br>HTML |  |
|                                                                                                    | REST API for Oracle Fusion Cloud HCM<br>HTML                                     |  |
|                                                                                                    | SOAP Web Services for Common Features                                            |  |
|                                                                                                    | SOAP Web Services for HCM<br>HTML                                                |  |
|                                                                                                    | Schema                                                                           |  |
|                                                                                                    | Tables and Views for Common Features                                             |  |
|                                                                                                    | Tables and Views for HCM                                                         |  |

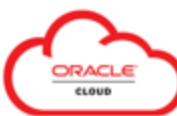

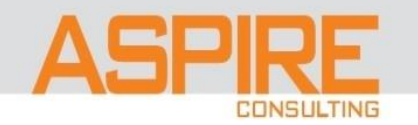

| Goud / Cloud Applications / Human Resources / 238<br>Tables and Views for HCM                                                                                                    |     |   |  |
|----------------------------------------------------------------------------------------------------|-----|---|--|
| Goud / Cloud Applications / Human Resources / 238<br>Tables and Views for HCM                                                                                                    |     |   |  |
| <ul> <li>Image: Content of the content of the conte</li></ul> | нсм | K |  |

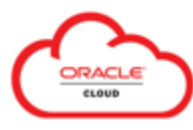

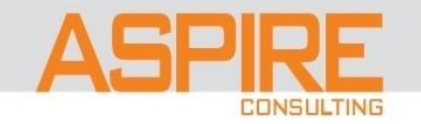

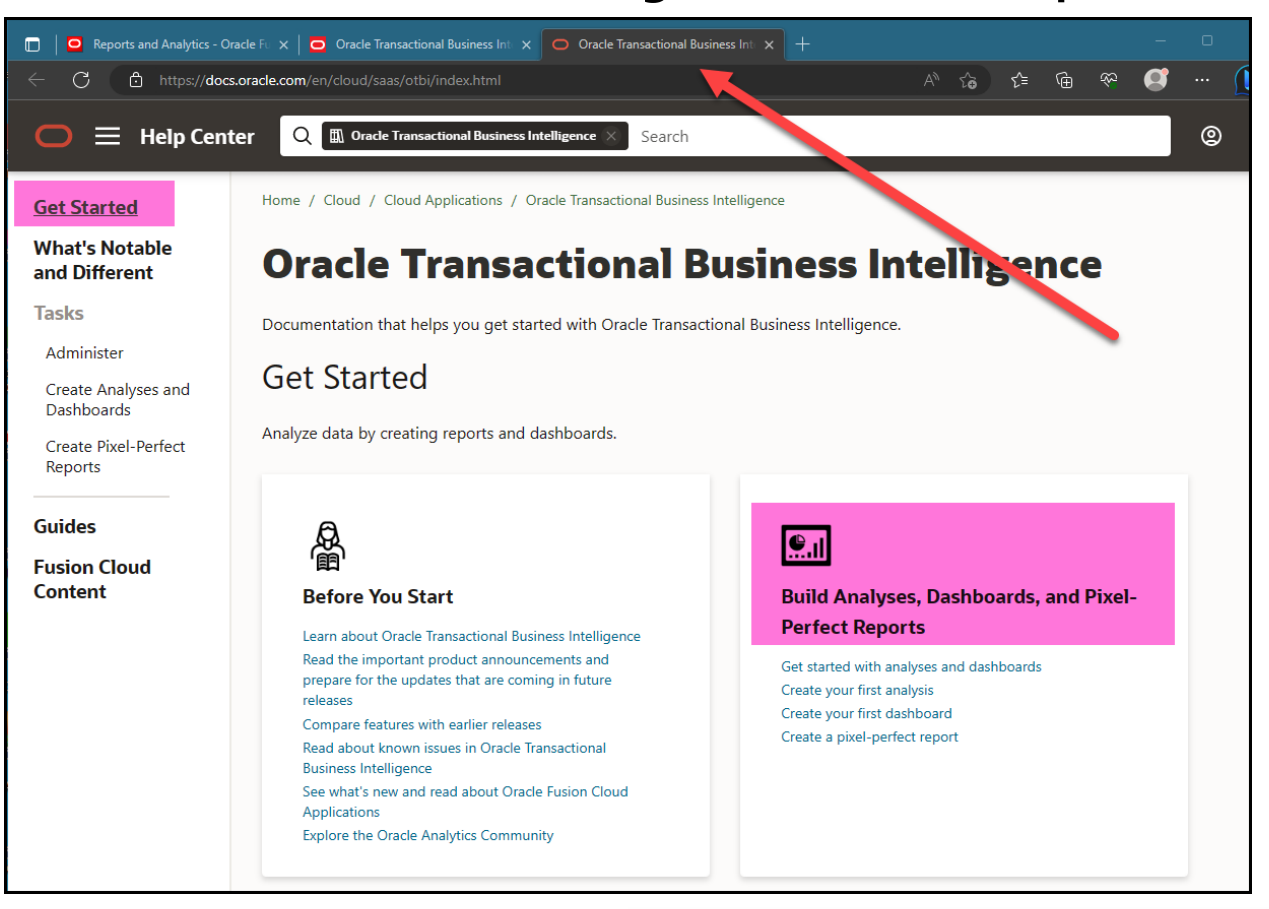

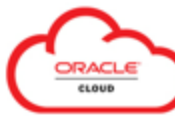

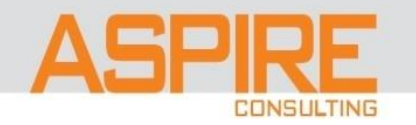

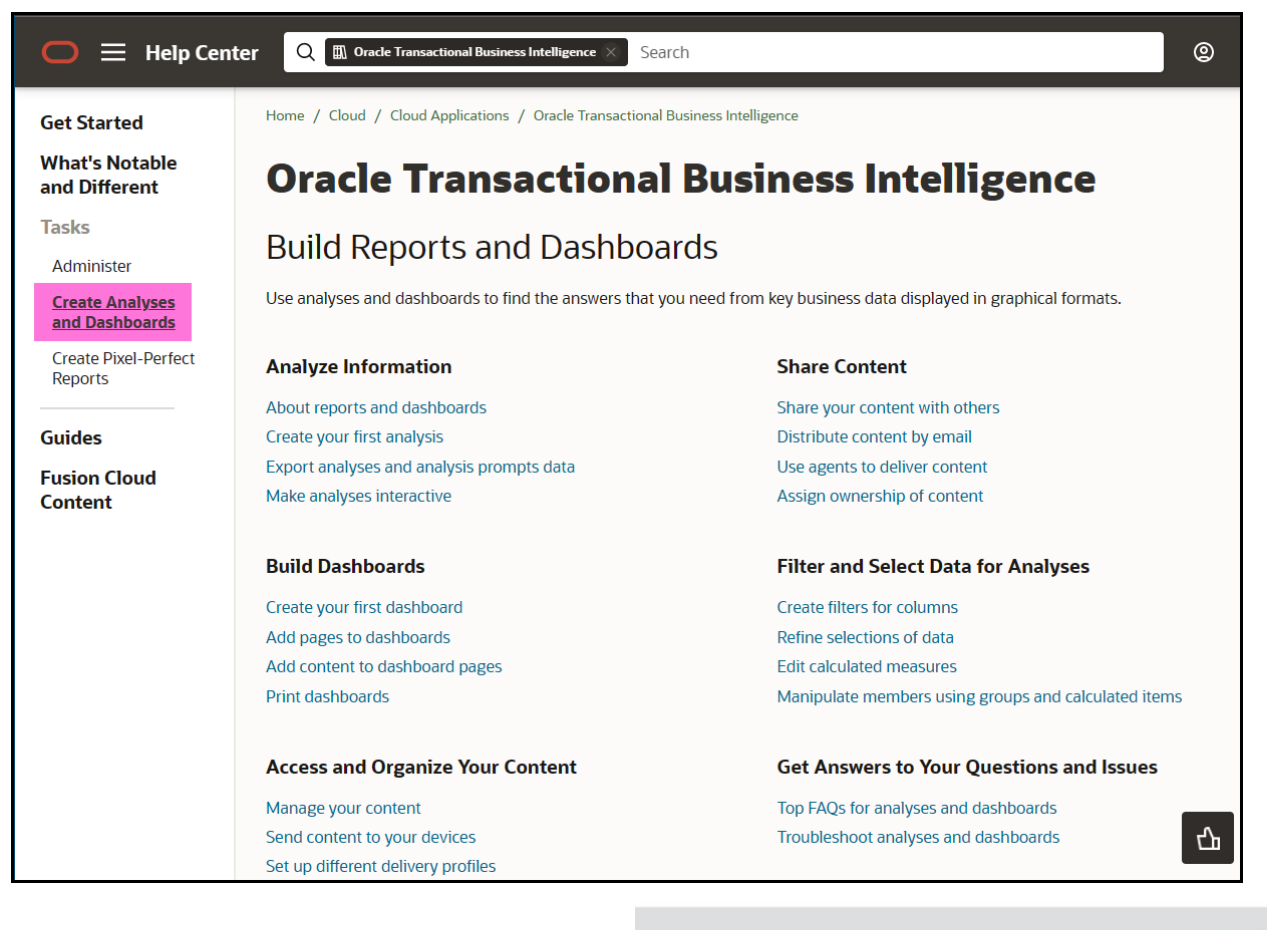

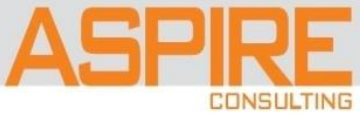

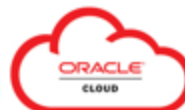

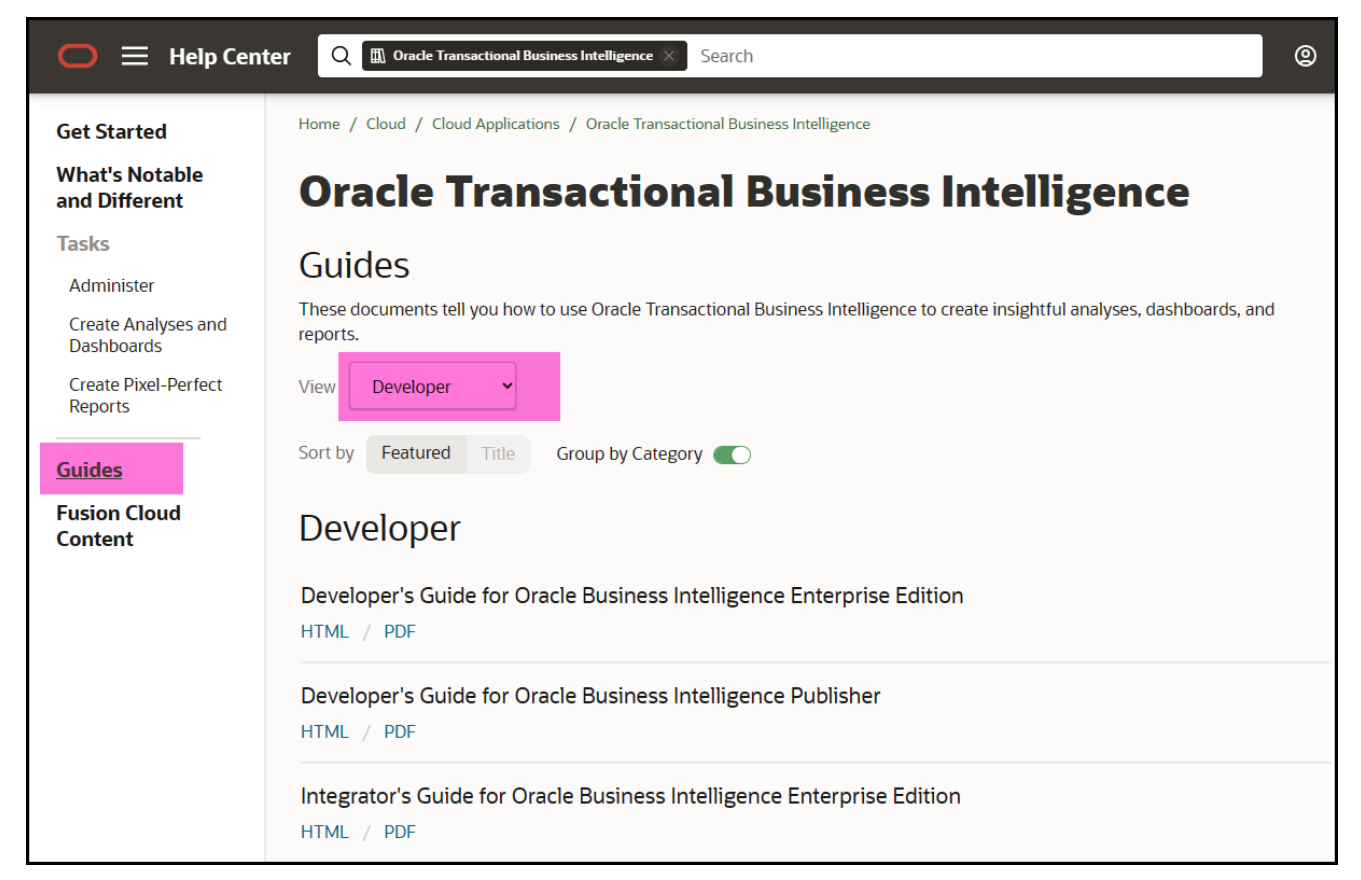

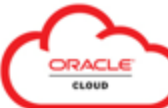

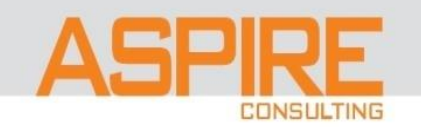

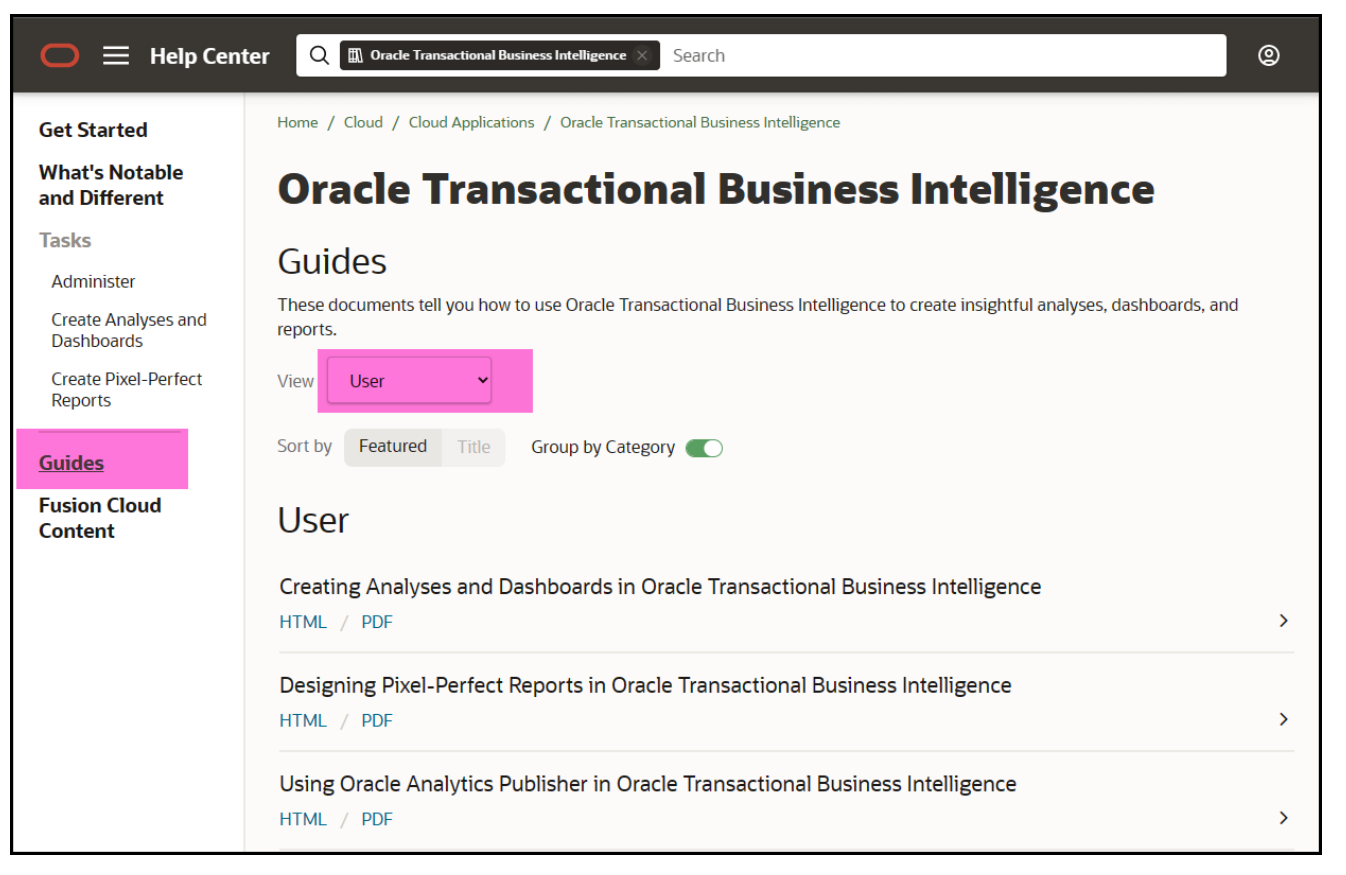

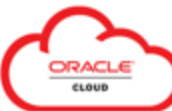

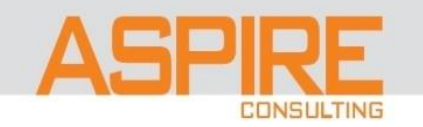